目次

| 制度改正への対応 ・・・・・・・・・・・・・・・・・・・・・・・・・・・・・・・・・・・・                         | P2                                                                                                    |
|-----------------------------------------------------------------------|----------------------------------------------------------------------------------------------------|
| 年末調整の流れ ・・・・・・・・・・・・・・・・・・・・・・・・・・・・・・・・・・・・                          | <i>P3</i>                                                                                                    |
| 事前準備・確認 ・・・・・・・・・・・・・・・・・・・・・・・・・・・・・・・・・・・                           | P4                                                                                                    |
| ①給与計算を行なっている場合 ・・・・・                                                  | P4                                                                                                    |
| ②給与計算を行なっていない場合 ・・・・・・・・・・・・・・・・・・・・・・・・・・・・・・・・・・・・                  | <i>P6</i>                                                                                                    |
| 年末調整処理(源泉徴収簿入力) ・・・・・・・・・・・・・・・・・・・・・・・・・・・・・・・・・・                    | <i>P7</i>                                                                                                    |
| ①各項目の説明 ・・・・・・・・・・・・・・・・・・・・・・・・・・・・・・・・・・・・                          | <i>P7</i>                                                                                                    |
| ②源泉徴収簿タブ                                                              | <i>P9</i>                                                                                                    |
| <ul><li>③年末調整控除タブ</li><li>・・・・・・・・・・・・・・・・・・・・・・・・・・・・・・・・・</li></ul> | P11                                                                                                    |
| <ul><li>④年末調整一覧タブ</li><li>・・・・・・・・・・・・・・・・・・・・・・・・・・・・・・・・・</li></ul> | P12                                                                                                    |
| ⑤年末調整の実行                                                              | P16                                                                                                    |
| 年末調整処理(年調明細一覧)                                                        | P17                                                                                                    |
| 年末調整処理(徴収状況表の出力) ・・・・・・・・・・・・・・・・・・・・・・・・・・・・・・・                      | P18                                                                                                    |
| 年末調整処理(源泉徴収票印刷)                                                       | P19                                                                                                    |
| ①出力方法                                                                 | P19                                                                                                    |
| ②プリンタからの印刷について ・・・・・・・・・・・・・・・・・・・・・・・・・・・・・・                         | P20                                                                                                    |
| 年末調整処理(年調過不足額精算処理)                                                    | P21                                                                                                    |
| ①事前準備                                                                 | P22                                                                                                    |
| ②精算処理                                                                 | P22                                                                                                    |
| ③翌年1回目給与データへの精算処理 ······                                              | P23                                                                                                    |
| 新年度データ作成 ・・・・・・                                                       | P24                                                                                                    |
| ①事前作業(締め処理) ・・・・・・・・・・・・・・・・・・・・・・・・・・・・・・・・・・・・                      | P24                                                                                                    |
| <ul><li>②新年度データ作成</li><li>・・・・・・・・・・・・・・・・・・・・・・・・・・・・・・・・・</li></ul> | P25                                                                                                    |
| ③過去データの操作 ・・・・・・                                                      | P26                                                                                                    |
|                                                                       | <ul> <li>制度改正への対応</li> <li>年末調整の流れ</li> <li>事前準備・確認</li> <li>①給与計算を行なっている場合</li> <li>②給与計算を行なっていない場合</li> <li>年末調整処理(源泉徴収簿入力)</li> <li>①各項目の説明</li> <li>②源泉徴収簿タブ</li> <li>③年末調整一覧タブ</li> <li>③年末調整の実行</li> <li>年末調整処理(被収状況表の出力)</li> <li>年末調整処理(旗泉徴収票印刷)</li> <li>①出力方法</li> <li>②プリンタからの印刷について</li> <li>年末調整処理(年調過不足額精算処理)</li> <li>①事前準備</li> <li>②潜年1回目給与データへの精算処理</li> <li>新年度データ作成</li> <li>③満生データの操作</li> </ul> |

# (年成27年)年末調整の操作手順 制度改正への対応 - 2015/11/25メンテナンス実施 -原常収簿入力 原常収算印刷 「住宅借入金等特別控除」を受け、且つそれが「特定取得(消費税8%住宅の取得)」に該当する場合は、源泉徴収票の摘要欄に【特定】を記入する必要があります。 当該項目の印字ができるように〔源泉徴収簿入力〕の年末調整一覧タブにチェック欄を追加いたします。

(参考)国税庁【給与所得の源泉徴収票等の法定調書の作成と提出の手引】

http://www.nta.go.jp/shiraberu/ippanjoho/pamph/hotei/tebiki2015/index.htm

| 源泉徵收簿             | 年末調整控除               | 年末調整一覧     |         |                       |                                                              |           |              |
|-------------------|----------------------|------------|---------|-----------------------|--------------------------------------------------------------|-----------|--------------|
| 控除情報              |                      |            |         | 年末調整                  |                                                              |           |              |
| 一般生命保険料           | の金額                  |            |         |                       | 区分                                                           | 金額        | 税額           |
| 新保険料(平原           | 成24年以降契約)            | 128,000    | 円       | 給与·手当                 | 領等                                                           | 4,274,640 | 62,160       |
| 旧保険料(平原           | 成28年以前契約)            | 85,600     | 円       | 賞与等                   |                                                              | 222,100   | 7,709        |
|                   |                      |            | -       | āt                    |                                                              | 4,496,740 | 69,869       |
| 介護医療保険料           | の金額<br><sup>飛行</sup> | 0          | н       | 給与所得                  | 控除後の給与等の金額                                                   | 3,056,800 |              |
| (〒)),29年に(289     | 69.0                 |            |         | 31.0/885              | 給与等からの控除分                                                    | 685,778   |              |
| 個人年金保険料           | の金額                  |            |         | 社会保険                  | 甲告による社会保険料の控除分                                               | 0         |              |
| 新保険料(平)           | 成24年以降契約)            | 0          | Ħ       | 控除額                   | 申告による小規模企業                                                   |           |              |
| 旧保険料(平)           | 成23年以前契約)            | 0          | 円       |                       |                                                              | 0         |              |
|                   |                      | -          |         | 生命保険                  | 料の控除額                                                        | 46,400    |              |
| 地震保険料の金           | 額                    | 17.800     | PH I    | 地震採送                  | 料(の)行空防振動                                                    | 17,800    |              |
|                   |                      |            |         | 配偶者符                  | 5·册望科尔名英                                                     | U         |              |
| 旧長期損害保険           | 料の金額                 | 0          | Ħ       | 記書書・ジ                 | (資・参切理除事の計<br>(のへい)                                          | 1,140,000 |              |
|                   |                      |            |         | 別時望味                  | 第40/21日1日第4<br>第40月1日にある「日本」である「日本」である。<br>第50月1日にある「日本」である。 | 1,889,978 | 50.000       |
| 小規模企業共济           | 等掛金の金額               | 0          | 円       | 2至515米(丸)<br>(生学)(生み) | (ローラカ川寺)金3月220八県225月11寺1元3月<br>今年14月116月25日                  | 1,100,000 | 20,200       |
| (給与控除分)           |                      |            |         | 住宅的公                  | 选 当时时为15至P环8种<br>结构                                          |           | 200,000      |
| 上的推入常长达           | 由牛八                  |            | -       | 年期年後                  | 1元6月<br>5時/年期前2月16月~109-104)                                 |           | 0            |
| 小規模正果共渝           | 甲苦方                  | 0          | н       | キシリキンの                | Mまたけ不足類                                                      |           | 0<br>088.08- |
| 社会保険地の由           | <b>4</b> 4           |            | -       | お過額の                  | 諸官                                                           |           | 00,000       |
| TIL 2414FAAHAVZ T | 0//                  | 1 .        | .,      | 本年最後                  | 1944<br>の絵与から微胞する筋類に充当する                                     | 全婚        | 0            |
| 内、国民年金保影          | 親海の金額                | 0          | m       | 未扎給与                  | こぼろ未徴収の税額に充当する全部                                             | Å .       | 0            |
|                   |                      |            |         | 第引還付:                 | する余額                                                         | -         | 69.869       |
| 住宇借入全等特别          | 別物金融額                | 200.000    | B       | 本年中に                  | 愛付する金額                                                       |           | 69.869       |
|                   |                      | 1 main     |         | 翌年にお、                 | 1て還付する金額                                                     |           | 0            |
| 居住開始年月日           |                      | 平成 💌 27    | 年01月15日 | 不足額の                  | 精算                                                           |           |              |
|                   |                      | (2015年01月1 | 5日)     | 本年最後                  | の給与から徴収する金額                                                  |           | 0            |
| 特定取得              |                      | C 非該当 (    | · 該当    | 翌年に繰り                 | 」越して徴収する金額                                                   |           | 0            |

源泉徴収簿入力の年末調整一覧タブにおいて【特定取得=該当】とすると、源 泉徴収票の摘要欄に「居住年月日: HOO/□□/△△(<u>特定</u>)」と印字されます。

## 年末調整の流れ

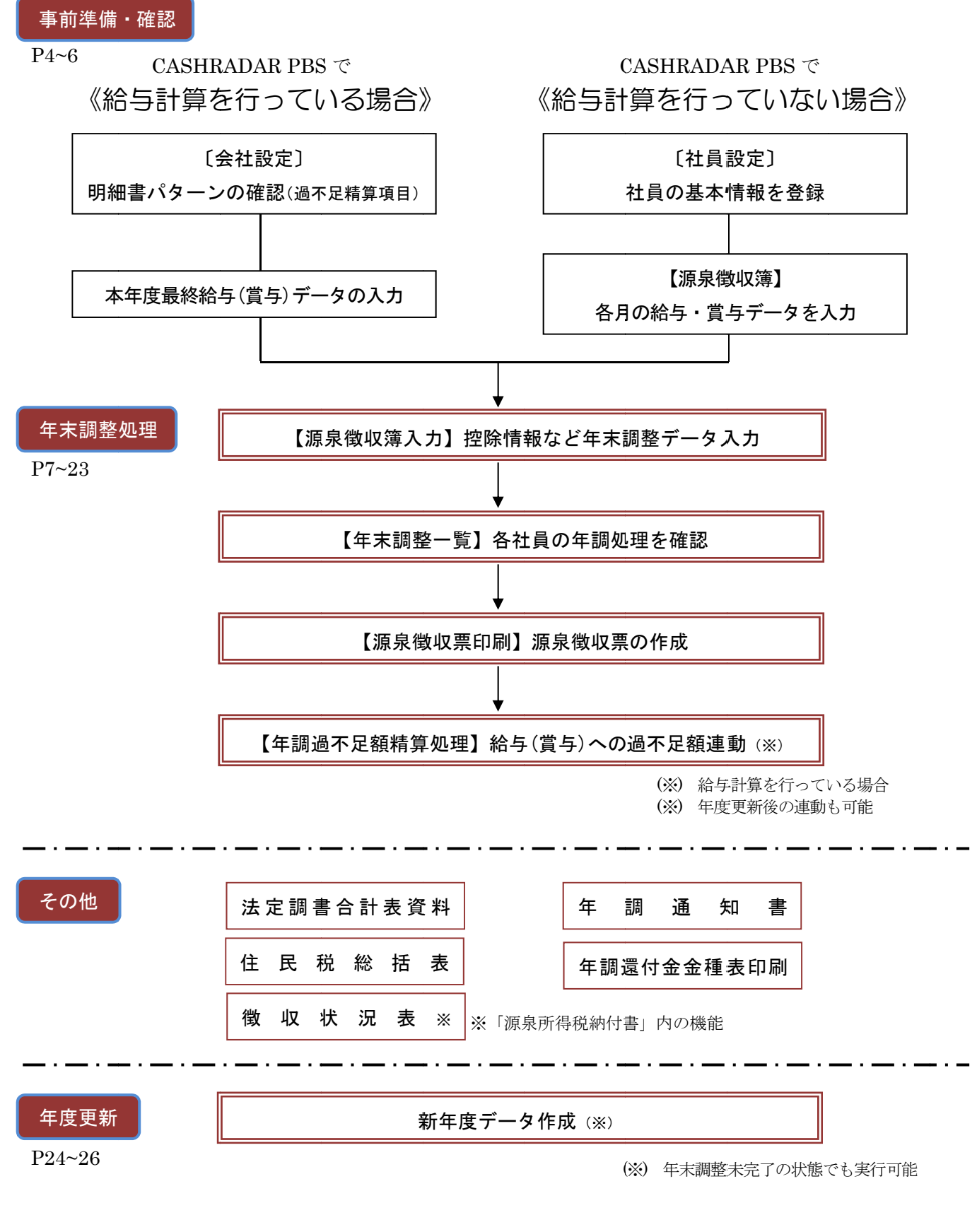

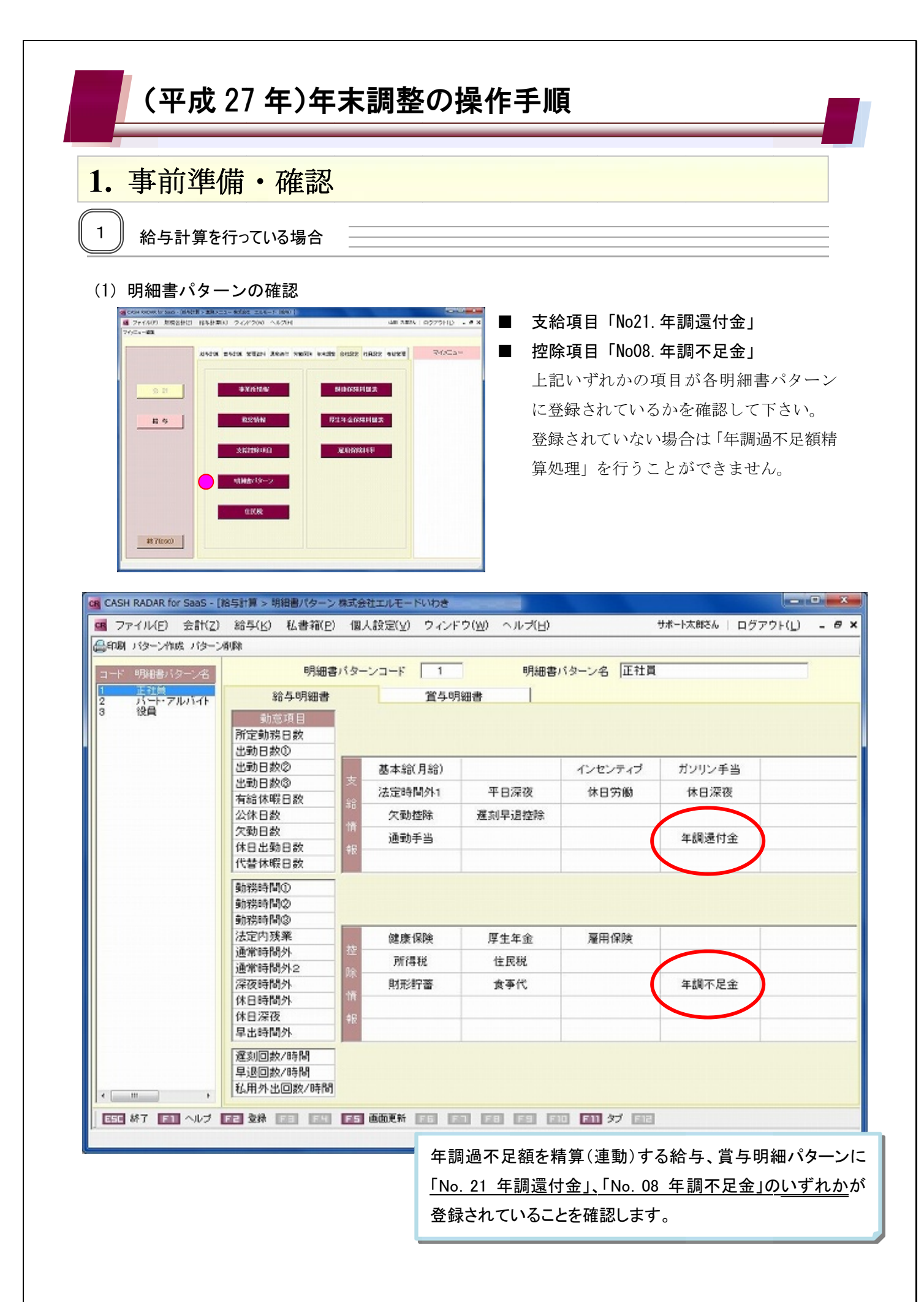

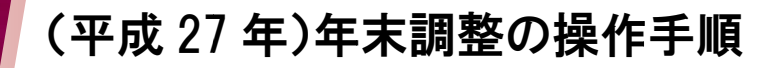

## 1. 事前準備·確認

#### (2) 最終給与(賞与)データの登録

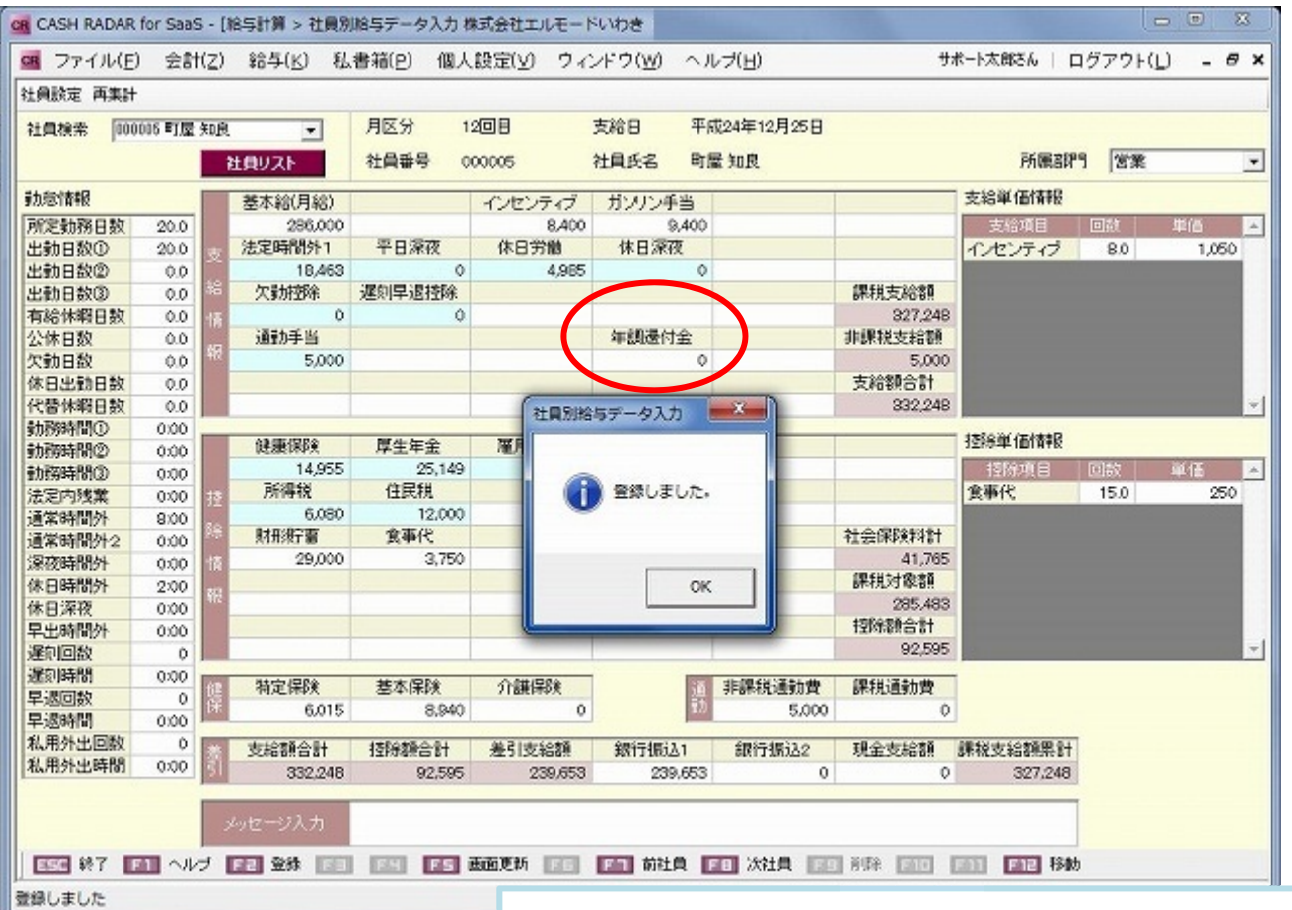

明細パターンに、「年調還付金」、「年調不足金」のいずれかの項 目が登録されている状態で、本年度の最終給与(あるいは賞与) を登録します。

※年調過不足額を給与・賞与に連動しない場合は、同項目が登録されてい る必要はありません。

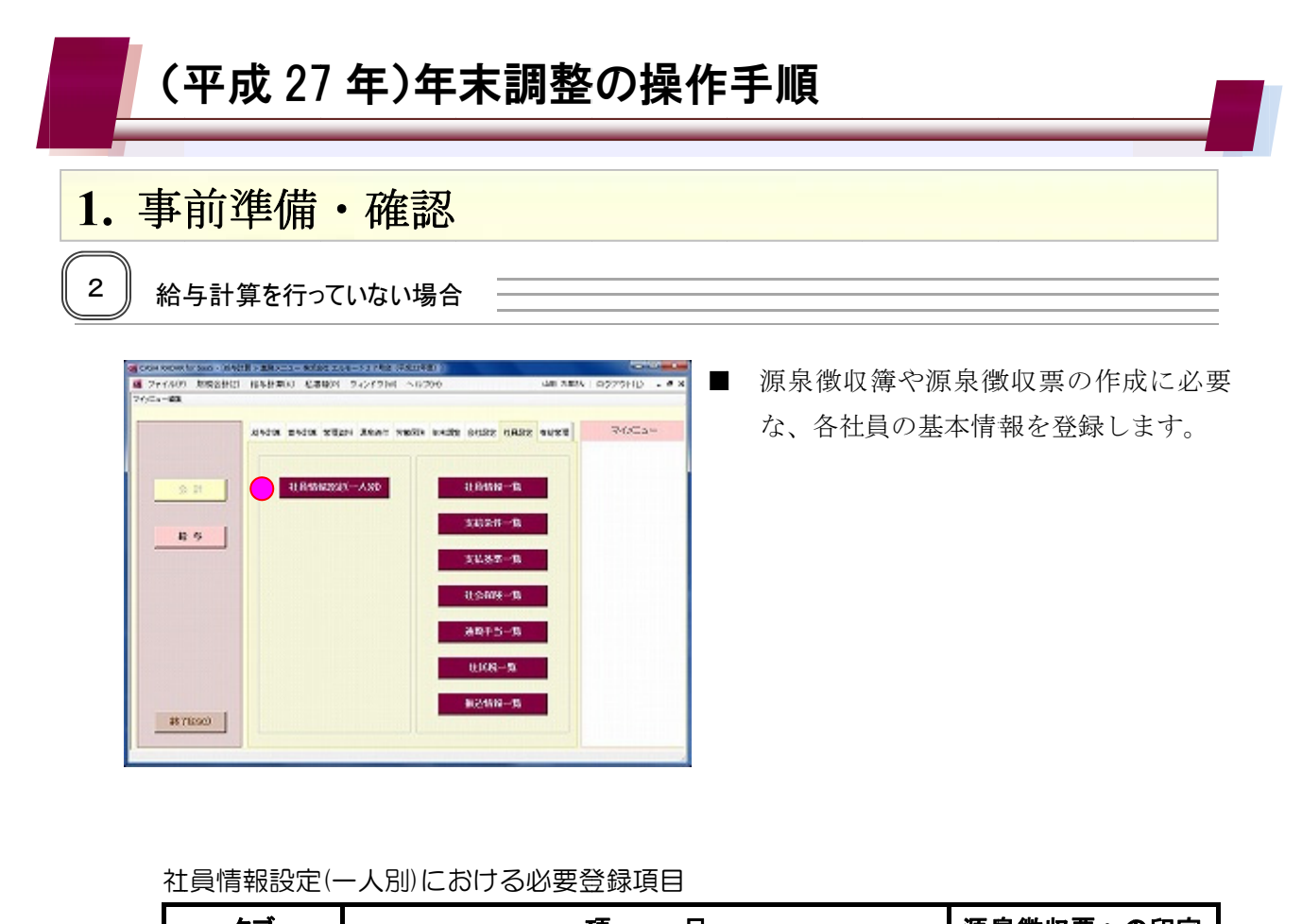

| タブ     | 項目                      | 源泉徴収票への印字 |
|--------|-------------------------|-----------|
|        | ☆社員番号                   | 受給者番号     |
|        | ☆社員氏名                   | 氏名        |
|        | フリガナ                    | フリガナ      |
|        | 性別                      |           |
|        | ☆生年月日                   | 受給者生年月日   |
|        | 入社区分(中途の場合)             |           |
| 《本人情報》 | 入社年月日(年度途中に入社した場合)      | 中途就·退職    |
|        | ☆社員区分                   |           |
|        | 役 職                     | 役職名       |
|        | 郵便番号                    | 住 所       |
|        | 住 所                     |           |
|        | 控除情報(障害者区分~外国人)         |           |
|        | 退職年月日(年度途中に退職した場合)      | 中途就·退職    |
| ∥壮羗桂耙ℕ | 配偶者情報(配偶者氏名·性別·生年月日·区分) | 摘要        |
| 《扶食情報》 | 扶養親族情報(性別・続柄・生年月日・区分)   | 摘要        |
| 《士公久卅》 | ☆勤怠情報パターン(サンプル)         |           |
| 《又柏宋什》 | ☆明細書パターン(サンプル)          |           |

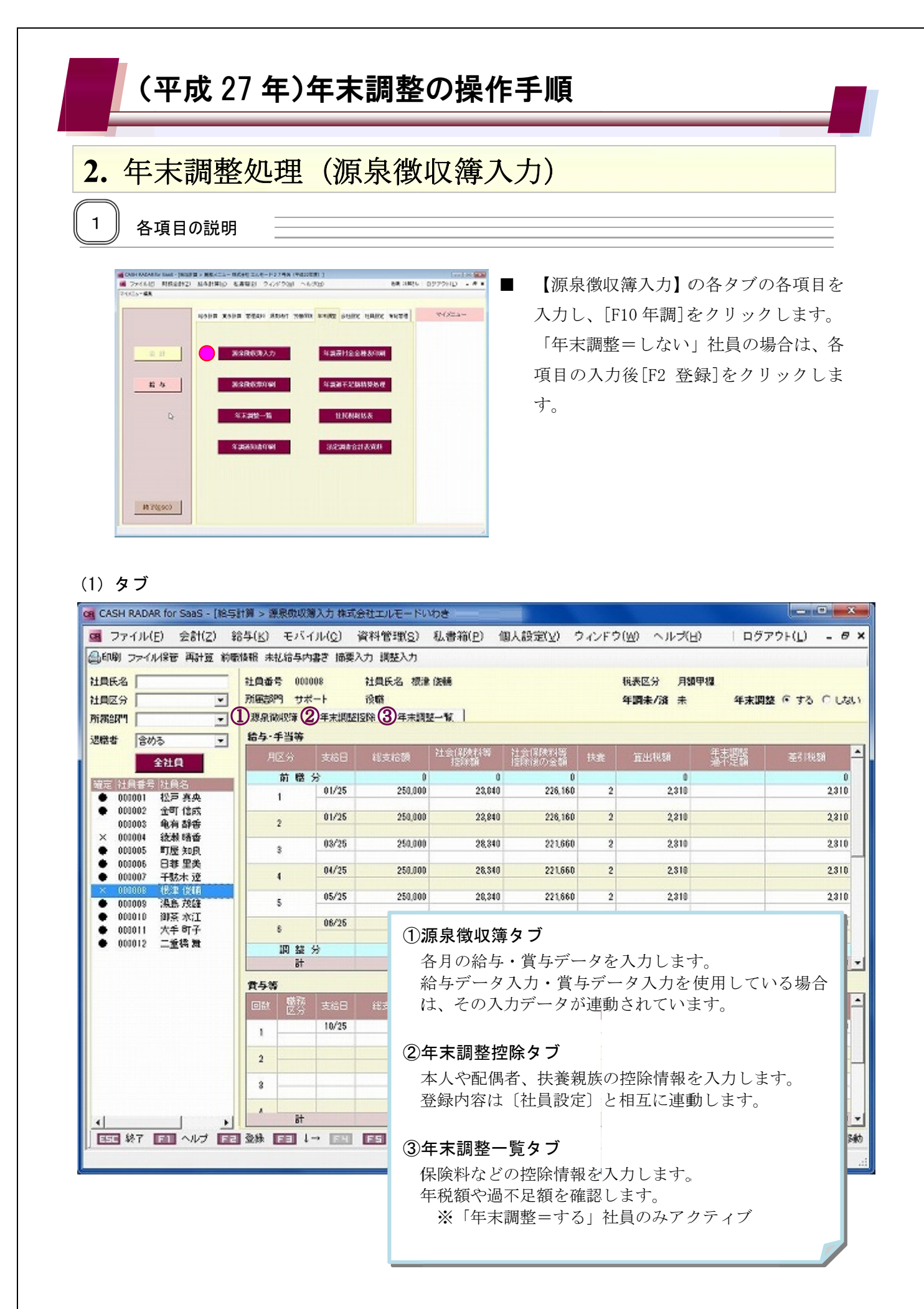

2. 年末調整処理(源泉徴収簿入力)

(2) ヘッダー

|                                            | R CASH RADAR for SaaS - [拾与計算 > 源泉微収陽入力株式会社エルモードいわき            |                                    |                                              |                            |                            |                    |       |                      |                                   |                            |
|--------------------------------------------|----------------------------------------------------------------|------------------------------------|----------------------------------------------|----------------------------|----------------------------|--------------------|-------|----------------------|-----------------------------------|----------------------------|
| 800 77174                                  | レノス おいし お お し 保安 両計算 前席                                        | 04(E) モバイ<br>戦闘 東北島与内:             | また                                           | )((**E:10)(2)<br>入力 (回線入力) | 45/香州(三) 1                 | NV9XE(A)           | 74285 |                      | <u>у</u> тну.                     | ///R(_) = 0                |
|                                            |                                                                | 社員番号 0000<br>所第82門 サポ<br>源泉徴収録     | 08<br>ト<br>年末調整                              | 社員氏名 根梁<br>没職<br>控隊 年末期8   | 1210<br>2-12               |                    | 23    | )税表区分月额<br>)年期3年/清清未 | 甲爆 <b>④</b> 退職(平<br><b>⑤</b> 年末期) | 威28年11月20日)<br>整 停 する ೧ しな |
|                                            | >> -                                                           | 1047-1-1147                        | 支给日                                          | 彩志絵類                       | 社会保護性等                     | 社会保険科研             | 11-12 | 常用短續                 | 任志問題                              | #216546                    |
|                                            | 全社員                                                            | 前間:                                |                                              | 0                          | 122220                     | 128時2の金知<br> 0     | 10.00 | ALCOLOGIC D          | 過不足額                              | 0                          |
| <ul> <li>000001</li> </ul>                 | 11日沿<br>松戸 県央                                                  | 1                                  | 01/25                                        | 250.010                    | 28,840                     | 225.160            | 2     | 2810                 |                                   | 2.810                      |
| 000002     000003     000003               | 金町 信成<br>電有 静香<br>修教 時香                                        | 2                                  | 01/25                                        | 250,010                    | 23,840                     | 226,160            | 2     | 2,310                |                                   | 2,310                      |
| <ul> <li>000004</li> <li>000005</li> </ul> | 研展 知良                                                          | 3                                  | 03/25                                        | 250,000                    | 20,34D                     | 221,560            | 2     | 2,310                |                                   | 2,310                      |
| <ul><li>000016</li><li>000007</li></ul>    | 日祭 里美<br>千駄木 速                                                 | 4                                  | 84/25                                        | 250,000                    | 28,340                     | 221,860            | 2     | 2310                 |                                   | 2310                       |
| 000009                                     | 潮島 茂雄                                                          | 5                                  | 05/25                                        | 250,010                    | 28,840                     | 221,560            | 2     | 2,810                |                                   | 2,310                      |
| <ul> <li>000010</li> <li>000011</li> </ul> | 御茶 水江<br>大手 町子                                                 | 6                                  | 06/25                                        | 250.010                    | 28.340                     | 221,560            | 2     | 2.810                |                                   | 2.310                      |
| 000012                                     | 二重磅 舞                                                          | 调整:                                | 8                                            | -7,010                     |                            |                    |       |                      |                                   |                            |
|                                            |                                                                | 81                                 |                                              | 3,593,010                  | 364,468                    | 8,285,532          |       | 48,300               | -15.040                           | 33,260                     |
|                                            |                                                                | 黄与等                                | uteste [7]                                   | 2V-1-24-63                 | 社会保険料理                     | 社会保険料等             | 11.05 | 271146 92            | 年末調整                              | W216648                    |
|                                            |                                                                | en cs                              | 10/25                                        | 400.000                    | 29.840                     | 1回時達の金額<br>270,160 | 2000  | 8640                 | 過不足額                              | 148.8                      |
|                                            |                                                                | 1                                  |                                              |                            |                            |                    | -     | 4,000                |                                   |                            |
|                                            |                                                                | 2                                  |                                              |                            |                            |                    |       |                      |                                   |                            |
|                                            |                                                                | 3                                  |                                              |                            |                            |                    |       |                      |                                   |                            |
| 雪雪 終了                                      | ① <u>退職者</u><br>社員選<br>初期設<br>み」の                              | (絞り込み)<br>択覧への追<br>定は「(退<br>3 パターン | <b>機能</b> )<br><sup>退</sup> 職者<br>職者を<br>/選択 | の表示可行<br>:)含める」<br>できます。   | Sを設定し<br>。設定可 <sup>·</sup> | ンます。<br>能条件は       | 「(退明  | 職者を)含                | めない」「                             | 退職者の                       |
|                                            | ② <u>税表区</u><br>表示社」                                           | <u>分</u><br>員の税表区                  | ≤分(月                                         | 9、乙、丙                      | うが表示さ                      | されます。              |       |                      |                                   |                            |
|                                            | ③ <u>年調未/済</u><br>年末調整の進捗状況が表示されます。「未」「済」「外(年調対象外)」            |                                    |                                              |                            |                            |                    |       |                      |                                   |                            |
|                                            | ④退職年月日<br>退職社員の場合、退職年月日が表示されます。(在職の場合は空欄)                      |                                    |                                              |                            |                            |                    |       |                      |                                   |                            |
|                                            | ⑤ <u>年末調整する/しない</u><br>各社員の年末調整「する」「しない」の設定変更が可能です。(社員設定と相互連動) |                                    |                                              |                            |                            |                    |       |                      |                                   |                            |

2. 年末調整処理(源泉徴収簿入力)

源泉徴収簿タブ

2

| CASH         | RADAR PBS - [緒                | 与計算  | > 源泉飲和 | 2篇入力 相        | 朱武会社:     | エルモードMobile | (平成27年度)] |                  |       |            |             |            | ×     |
|--------------|-------------------------------|------|--------|---------------|-----------|-------------|-----------|------------------|-------|------------|-------------|------------|-------|
| <b>9</b> 77  | イル(F) 業務(                     | 3) ł | 法書箱(P) | 個人            | .股定(V)    | ) ウィンドウ(V   | v) ヘルプ(H) |                  |       | 野本         | 太郎さん   ログ   | アウト(L) -   | 8 X   |
| Servey -     | ファイル保管再計算                     | 2 前職 | 開報 未拉  | 給与内書          | き 捕薬,     | 入力 調整入力     |           |                  |       |            |             |            |       |
| 社員氏名         |                               |      | 社員書考   | 00000         | 5         | 社員氏名 可屋     | 知泉        |                  |       | 税表区分 月額    | ₽4 <b>N</b> |            |       |
| 社員区分         |                               | -    | 所属的門   | 営業            |           | 叙職 リー:      | ¥-        |                  |       | 年調未/济未     | 年末調整        | 1 @ 73 O L | tel a |
| 所屬部門         |                               | -    | 源泉微    | 收簿 📄          | 年末調整      | 接除 年末調整     | 1-11      |                  |       |            |             |            |       |
| 退職者          | 含める                           | -    | 给与·手   | 当等            | _         |             |           |                  |       |            |             |            | _     |
|              | 全社員                           |      | 月回     |               | 支給日       | 総支給額        | 社会保険問題    | 社会保険知識<br>授除後の金額 | 扶救    | 算出转到       | 語不思議        | 差引机额       | -     |
| Ster A.      | 日本은 社會名                       |      | 1      | 前 曦 分         |           | 0           | 0         | 0                |       | 0          |             |            | 0     |
| 00           | 0001 松戸 真央                    |      | 1      | -             | 01/25     | 457,539     | 55.805    | \$90,783         | 4     | 5,580      |             | 5,58       | 0     |
| × 000        | 0002 全町 信成                    |      |        |               | 02/25     | 899,297     | 66,514    | \$32,783         | 4     | 8,210      |             | 3,21       | 0     |
| × 00         | 0003 噴雪 AFG<br>0004 法教務委      |      | 6      |               |           |             |           |                  |       |            |             |            |       |
| × 00         | 0065 町屋 知良                    |      | 3      |               | 03/25     | 401,600     | 66,525    | \$35,074         | 4     | 8,300      |             | 3,30       | 0     |
| × 000        | 0006 日非里美                     |      |        |               | 04/24     | 414,811     | 66,592    | 348,219          | 4     | 3,840      |             | 3,84       | 0     |
| × 00         | 0008 根准 这捕                    |      |        |               |           | 101 100     | 20.050    |                  |       |            |             |            |       |
| 00           | 0009 浅島 茂雄                    |      | 5      | -             | 05/35     | 424,408     | 70,855    | 204,110          | 4     | 4,080      |             | 4,08       | 0     |
| × 000        | 0010 御茶 水江<br>0011 大手 町子      |      | 6      |               | 06/25     | 422,766     | 70,345    | \$52,421         | 4     | 4,010      |             | 4,01       | 0     |
| × 00         | 0012 二重得算                     |      |        | 171 99 25     |           | 0           |           |                  |       |            |             |            |       |
| × 00         | 0013 日比谷 純                    |      |        | 84 52 75<br>計 |           | 4,145,702   | 688,187   | 8,457,515        |       | 37,390     | -46.306     | -8,99      | 6 -   |
| × 00<br>× 00 | 0014 116万円 118<br>0051 - 若坂三子 |      | ***    |               |           |             |           |                  |       |            |             |            | _     |
| × 00         | 0052 四谷 直治                    |      | 2011   | 構得            | unite III | 5V-1-54#8   | 社会保険料等    | 社会保険到等           | 14.00 | 121106488  | 年末調整        | 10216418   |       |
| × 00         | 0053 御苑太郎                     |      | Sites. | 区分            | 200       | 40,526510   | 1268.20   | 担保協の金額           | 17.86 | II as cean | 過不足關        | 32511530   |       |
| × 00         | 0055 中野 栄男                    |      | 1 -    |               | 07/03     | 325,400     | 48,791    | 276,609          | 4     | 11,296     |             | 11,29      | 6     |
| × 00         | 0056 蔡臻博士                     |      |        |               |           |             |           |                  |       |            |             |            |       |
| × 00         | 0057 高円寺 純                    |      | -      |               |           |             |           |                  |       |            |             |            |       |
|              |                               |      | 3      |               |           |             |           |                  |       |            |             |            | -     |
|              |                               |      |        |               |           |             |           |                  |       |            |             |            |       |
| -            |                               | •    |        | ät            |           | 325,400     | 48,791    | 276,609          |       | 11,296     | 0           | 11,29      | 6 -   |
|              | 終了 💼 ヘルプ                      | F2   | 3 BH [ | in †→         | EH        | F5 直面更新     | FE 行っとー   | 前社員              | FE 次社 | A DE 行前隊   | 回口 年間 日     | 11 97 EIE  | 移動    |

◆ 各月の給与/賞与は、原則〔給与データ入力〕〔賞与データ入力〕における金額が連動します。

◆ PB システムで毎月の給与計算を行っていない場合は、各項目に直接金額を入力する方法を取って下さい。

また年末調整額の算出のみ行なう場合は、任意の月に年間の合計額を入力する方法でもかまい ません。

[調整入力] ボタンにつきまして ④印刷 ファイル保管 再計算 前職情報 未払給与内書き 摘要入力 調整入力

画面上部ツールバーの [調整入力] は、昨年(H26年)施行された「通勤手当の非課税限度額の

引上げ」に伴う差額精算で使用したものです。

本年(H27年)の年末調整では使用しません。

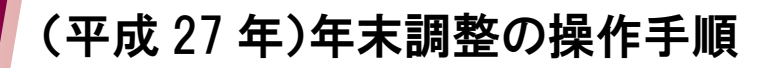

2. 年末調整処理(源泉徴収簿入力)

<前職情報>

中途入社社員について、前職の給与も含めて年末調整を行う場合は、画面左上の[前職情報]ボ タンからデータ入力を行います。

| 77-048 X\$                                                                 |                                                                                                    | -114(R) 18 | 878826 ロガアウトLD - <b>5</b> ×  |
|----------------------------------------------------------------------------|----------------------------------------------------------------------------------------------------|------------|------------------------------|
|                                                                            | 11時代1音辛悦 108人の 208人の<br>20月5日 20月<br>20月5日 20月1日                                                                        | CR 前職情報サブ  |                              |
| 22144                                                                      | Xemax         xxXux         xxXu           \$25.1539         xxXu         xxXu           1250         xxXu         xxXu | 前職(直近)     |                              |
| 100001 원과 유유<br>000001 원과 유유<br>000002 관취 (영화                              | ដាម (ទ) 0<br>1                                                                                                    | 会社名        | 株式会社アトリエ青山                   |
| 000000 电波动器<br>000004 起射动器<br>000005 可能为果<br>000005 日期意味                   | 5                                                                                                    | 給与支給額      | 1,462,569 円                  |
| 00000 半秋末 近<br>00000 秋田 398<br>00000 泉田 398<br>00000 泉田 393<br>00001 泉奈 水口 | 2 68/25 162/01                                                                                                    | 社会保険料額     | 33,125 円                     |
| 00011 大牛町9<br>00012 二重建業業<br>00013 目記:5 時<br>00014 指示課題                    | 10 10 10 0<br>10 10 10 10 10 10 10 10 10 10 10 10 10 1                                                                  | 源泉所得税額     | 28,930 円                     |
| 000051 石板三子<br>000052 四谷 A3<br>00053 御起大郎<br>00055 勒提大郎                    | <b>R48</b><br>SB 22 mail served<br>, 6740 50400                                                                         | 退職年月日      | 平成 🚽 27年06月30日 (2015年06月30日) |
| 00035 019 304<br>00055 027 19 304                                          | 2                                                                                                    | 前職(その他)    |                              |
|                                                                            | · · · · · · · · · · · · · · · · · · ·                                                                                   | その他        | ◎ 社分                         |
|                                                                            | an For 1 . For For mean                                                                                                 | 給与支給額      | <b>○</b> 円                   |
|                                                                            |                                                                                                    | 社会保険料額     | <b>○</b> 円                   |
|                                                                            |                                                                                                    | 源泉所得税額     | 0 円                          |
|                                                                            |                                                                                                    |            | F1 ヘルプ F2 OK ESE キャンセル       |
|                                                                            |                                                                                                    |            |                              |

↓

社員情報設定において〔入社区分=中途〕、かつ〔入社年月日=本年中〕である社員 のみが前職情報入力の対象です。

入力内容は、源泉徴収簿の「前職分」欄に反映されます。

| 社員番号 000<br>所属部門 部門    | 057<br>]未定 | 社員氏名 高円<br>役職 | 寺 純           |                  |    |        |
|------------------------|------------|---------------|---------------|------------------|----|--------|
| 源泉徴収簿<br>給与-壬当筆        | 年末調整       | 空除年末調整        | 2一覧 】         |                  |    |        |
| 和 <b>子 于当</b> 寻<br>月区分 | 支給日        | 総支給額          | 社会保険料等<br>控除額 | 社会保険料等<br>控除後の金額 | 扶養 | 算出税額   |
| 前職                     | 分          | 1,462,569     | 33,125        | 1,429,444        |    | 28,930 |

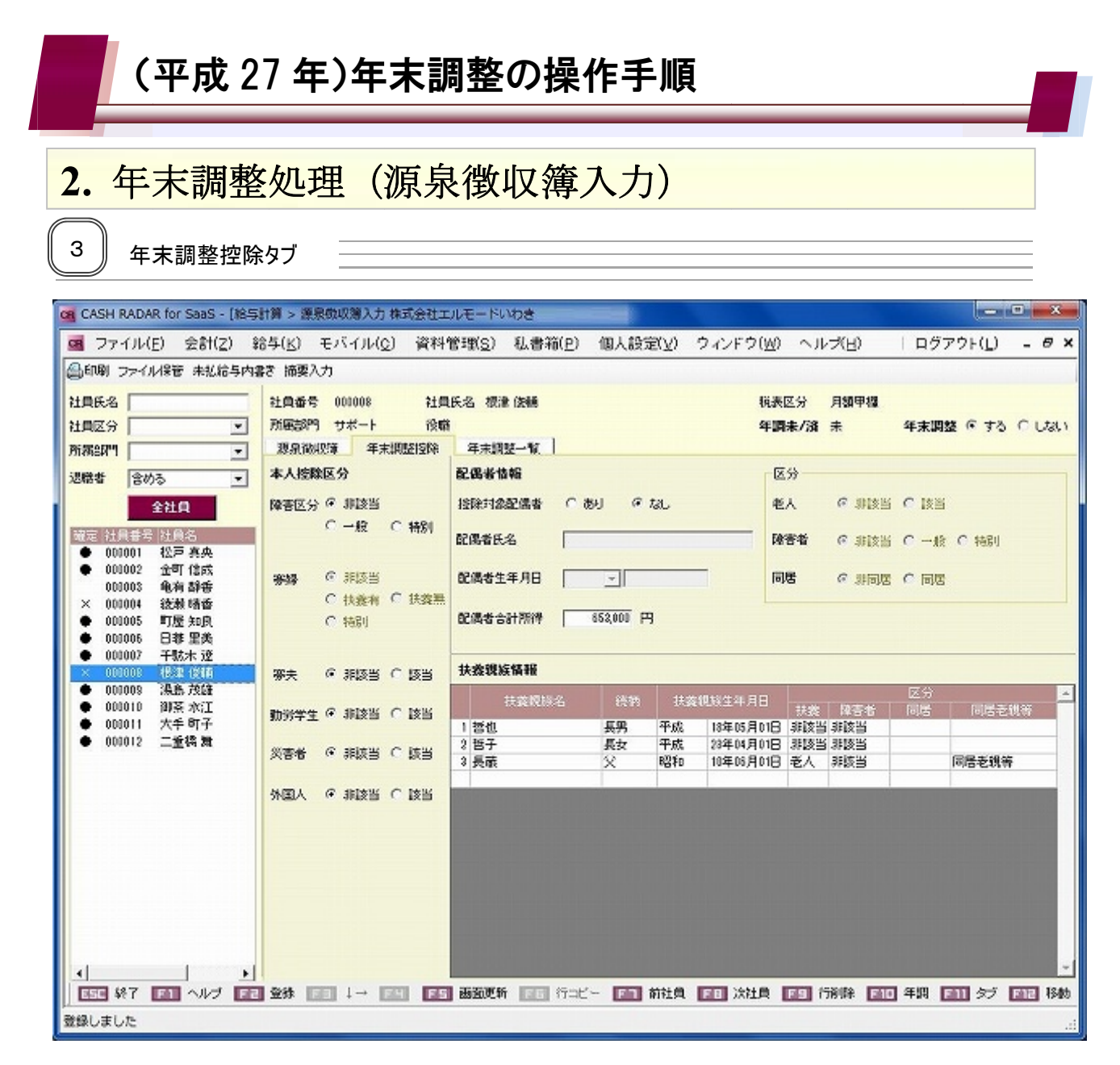

 ◆ 配偶者について「控除対象配偶者=なし」では氏名等の情報入力は非アクティブになり、この 場合の配偶者合計所得については、"収入金額-必要経費(65万円)=所得金額"を入力しま す。

◆ 扶養親族の扶養区分は生年月日により判定されます。(下表)

| 年齢            | 扶養区分(生年月日の範囲)             |
|---------------|---------------------------|
| 16 歳未満        | <b>非該当</b> (H12/1/2以降)    |
| 16 歳以上~1 9歳未満 | 一般 (H9/1/2~H12/1/1)       |
| 19歲以上~23歲未満   | <b>特定</b> (H5/1/2~H9/1/1) |
| 23 歲以上~70 歲未満 | 一般 (S21/1/2~H5/1/1)       |
| 70 歳以上        | 老人 (S21/1/1以前)            |

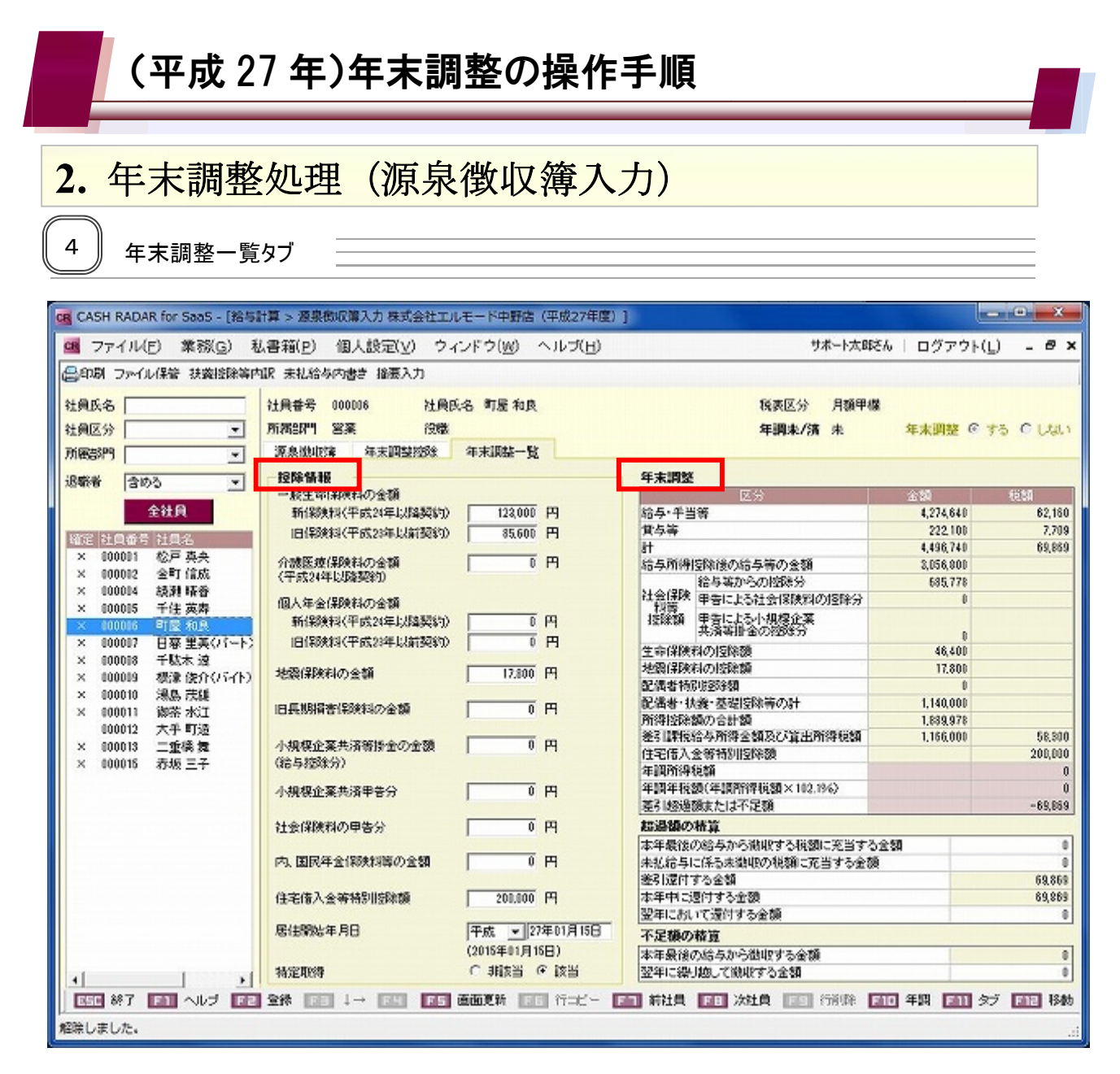

#### ◆ 【控除情報】

各種保険料ほかの控除金額を入力します。

#### ◆ 【年末調整】

各タブに入力された項目や金額を元に控除額や年調年税額が自動計算されます。 【超過額の精算】【不足額の精算】は源泉徴収簿の任意印字項目です。

## 2. 年末調整処理(源泉徴収簿入力)

<控除情報の入力>

| 各種保険料(◇)   | 支払った保険料の総額を入力します。入力額に応じて、各保険料の控<br>除額が算出されます。                                                                                                    |
|------------|----------------------------------------------------------------------------------------------------|
| 小規模企業共済等掛金 | <ul> <li>■給与控除分</li> <li>掛金を毎月の給与から控除している場合は、『小規模企業共済等掛金の</li> <li>金額(給与控除分)』へ金額を入力します。</li> <li>■申告分</li> <li>給与と別に支払った掛金を『小規模企業共済申告分』へ入力します。</li> </ul>                                   |
| 社会保険料      | 給与と別に支払った社会保険料を『社会保険料の申告分』へ入力しま<br>す。<br>当該申告分のうち、国民年金保険料等の金額は『内、国民年金保険料<br>等の金額』へ入力します。(源泉徴収票へ連動)                                                                                          |
| 住宅借入金等特別控除 | <ul> <li>■住宅借入金等特別控除額</li> <li>入力された金額が年税額より大きい場合、源泉徴収票へ連動します。</li> <li>■居住開始年月日</li> <li>入力した居住開始年月日は源泉徴収票へ連動します。</li> <li>■特定取得</li> <li>特定取得(消費税8%住宅の取得)に該当する場合は「該当」をチェックします。</li> </ul> |

(◇) 各種生命保険料の入力欄について

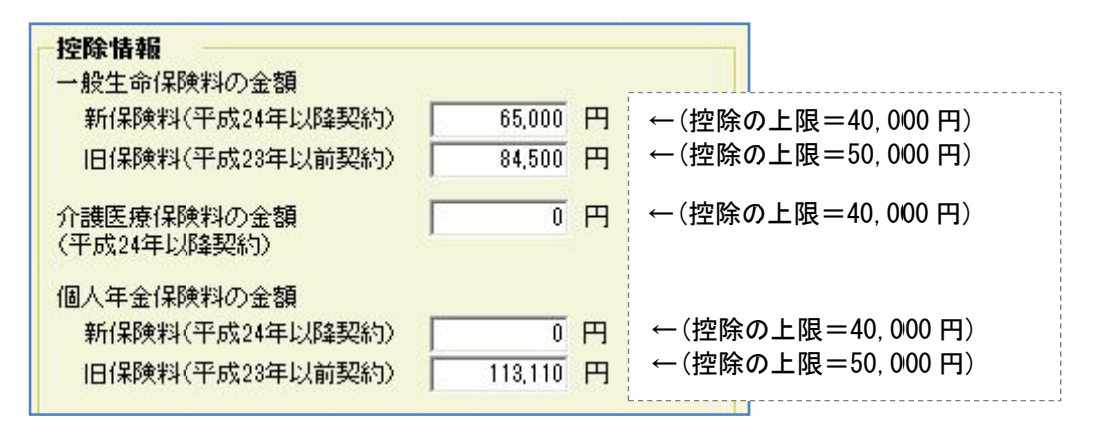

各種保険料の金額欄には、実際に支払った保険料額を入力して下さい。その入力金額をもとに「生命 保険料の控除額」が算出されます。

平成 24 年より、契約時期ごとの入力欄、および「介護保険医療」入力欄が設けられており、「一般生命」と「個人年金」について、新・旧の算出控除額を合計した場合の上限額は 40,000 円となります。 ただし、旧制度のみで控除額が 40,000 円超の場合は、旧制度の 50,000 円を上限とした額が算出されます。

「一般生命」「個人年金」「介護医療」の各控除額を合計した、最終的な「生命保険料の控除額」の上 限額は120,000円となります。

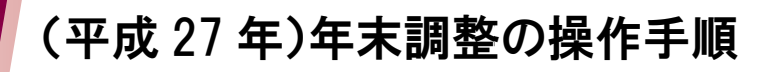

### 2. 年末調整処理(源泉徴収簿入力)

<源泉徴収票の摘要欄>

源泉徴収票の摘要欄に任意の記述を印字する場合は、画面左上の〔摘要入力〕ボタンから入力を 行います。(入力内容は源泉徴収票「摘要」欄の6行目に印字されます)。

| CASH RADAR for Seas - [185]                                 | 計算 > 遵原物収薄入力 株式会社工                                                                                                    | リルモードいわき                                |                                               |                         |          |
|-------------------------------------------------------------|----------------------------------------------------------------------------------------------------|-----------------------------------------|-----------------------------------------------|-------------------------|----------|
| 🥶 ファイル(E) 会計(Z) 🕯                                           | <u>\$5(F) まいていい</u> () 資料(                                                                                                    | 管理(S) 私書稿(P) 個人設定(                      | ② ウィンドウ(図) ヘルブ(日)                             | ログアウト( <u>L</u> ) - # × |          |
| ◎印刷 ファイル保管 未払給与内容                                           | 摘要入力                                                                                                    |                                         |                                               |                         |          |
| 社員氏名                                                        | 2.0                                                                                                    | IE-S CER LAIA                           | 和表区分 月期甲間                                     |                         |          |
| 社員区分                                                        | 開業部門 サポート 没像                                                                                                    |                                         | 年調表/溶 未                                       | 年末調整 @ する C しない         |          |
| Malary 💽                                                    | 源泉汕松镇 环末调整投除                                                                                                    | <b>郑末顶鼓一</b> 数                          |                                               |                         |          |
| 退席者 含める 💌                                                   | 本人控除区分                                                                                                    | 配需要算相                                   | 区分                                            |                         |          |
| 全社員                                                         | 验验区分 《 泰陵当                                                                                                    | 接触线像使用者 C 表明 F な                        | し 老人 作 別取当                                    | C RH                    |          |
| ₩2 110#7 1102<br>● 00011 12F 8A                             | C -18 C 3451                                                                                                    | 記典發展名                                   | 1034 C 31121                                  | i C −8t C 1601          |          |
| <ul> <li>000012 全町 住水<br/>000113 (b.dz 基本)</li> </ul>       | <b>308</b> @ \$155                                                                                                    | 配售着生年月日 📃                               | RR @ 1168                                     | C 198                   |          |
| × 000014 統制 時俗                                              | ○ 扶着有 ○ 共省                                                                                                    | 接要入力サブ                                  | × )                                           |                         |          |
| <ul> <li>● 000015 町屋 90民</li> <li>● 000015 日東 第条</li> </ul> | の特別                                                                                                    | 被恶入力提                                   |                                               |                         |          |
| ♦ 000017 干贴未进                                               |                                                                                                    | 年調末消                                    |                                               |                         |          |
| COCCU 12:2: 1240                                            | (株) ( 単純常 9) 美奈                                                                                                    |                                         |                                               | 1774) III               |          |
| ● 000011 湖茶水江                                               | 100000 G 2123 C 123                                                                                                    |                                         | · 法生命月日 · · · · · · · · · · · · · · · · · · · | - 同臣 - 同臣を根本            |          |
| <ul> <li>● 000011 大手町子</li> <li>● 000011 大手町子</li> </ul>    | MAAT WINN AN                                                                                                    | ■■ ヘルグ ■■ 0K ■日本 キャン                    | 4214 18405 Hold 1855 1855                     |                         |          |
| • cons -Town                                                | 三日本 (11) 日本 (11) 11) 11) 11) 11) 11) 11) 11) 11) 11 | 1.5.8                                   | 20404 JUID 1100 1100                          |                         |          |
|                                                             | MEA @ #SIZE C IZE                                                                                                    | 参考:源泉                                   | 票「摘要」欄の印字                                     | 項目                      |          |
|                                                             |                                                                                                    | 1 行目                                    | 住宅借入金等特別控                                     | 除可能額、国民年                | F金保険料    |
|                                                             |                                                                                                    | 2 行目                                    | 居住開始年月日ほか                                     | 、控除対象配偶者                | 音名       |
|                                                             |                                                                                                    | 3、4 行目                                  | 扶養親族名 ※合計                                     | 6名まで。超過の                | 場合は"他〇名" |
|                                                             |                                                                                                    | ■ ● ● ● ● ● ● ● ● ● ● ● ● ● ● ● ● ● ● ● | 前職情報                                          |                         |          |
|                                                             |                                                                                                    | 6 行目                                    | 前職情報、および任                                     | 意入力されたそ0                | D他文言     |

#### <源泉徴収票の[内書き]欄>

作成時点で未払いの給与に関する「内書き」を源泉徴収票に印字する場合は〔未払給与内書き〕 に金額を直接入力します。

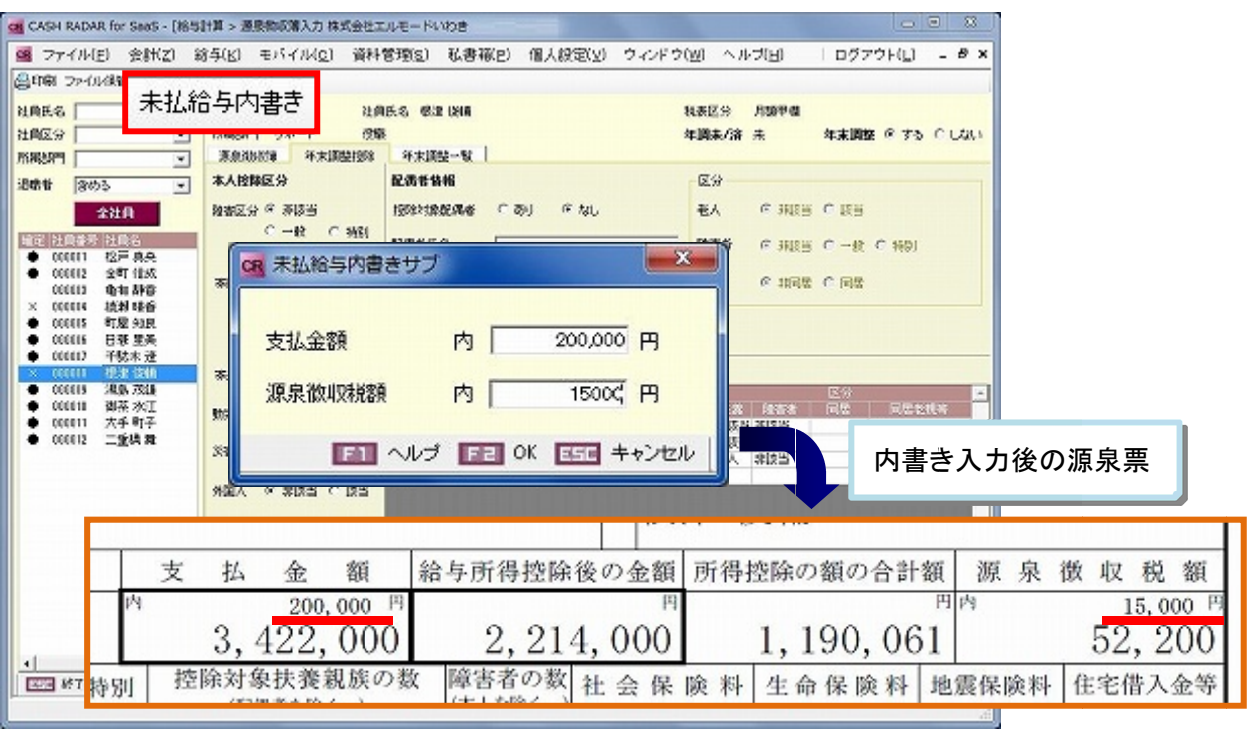

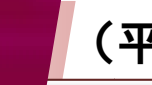

## 2. 年末調整処理(源泉徴収簿入力)

#### <年末調整>

| 年末調整  |                         |                                  |           |                |  |  |
|-------|-------------------------|----------------------------------|-----------|----------------|--|--|
|       | 区分                      | 金額                               | 税額        |                |  |  |
| 給与·手当 | 等                       | 3,072,000                        | 69,753    |                |  |  |
| 賞与等   |                         | 350,000                          | 9,856     |                |  |  |
| 計     |                         | 3,422,000                        | 79,609    |                |  |  |
| 給与所得  | 控除後の給与等の金額              | 2,214,000                        |           |                |  |  |
|       | 給与等からの控除分               | 358,261                          |           |                |  |  |
| 社会保険  | 申告による社会保険料の控除分          | 0                                |           |                |  |  |
| 控除額   | 申告による小規模企業<br>共済等掛金の控除分 | 0                                |           |                |  |  |
| 生命保険  | 料の控除額                   |                                  |           |                |  |  |
| 地震保険制 | 料の控除額                   | 年調年税額の計                          | 算         |                |  |  |
| 配偶者特別 | 別控除額                    | 上段「年調所得税額(※)」に復興特別所得税の 102.1%を乗じ |           |                |  |  |
| 配偶者·拼 | 装・基礎控除等の計               |                                  |           |                |  |  |
| 所得控除额 | 額の合計額                   | /ご金額/ハート平前                       | 可午枕領」となりま | 9。(100円木両切り拾て) |  |  |
| 差引課税約 | 給与所得金額及び算出所得税額          | 1,020,000                        | 01,100    |                |  |  |
| 住宅借入会 | 金等特別控除額                 |                                  | 0         |                |  |  |
| 年調所得精 | 税額                      |                                  | 51,150    |                |  |  |
| 年調年税額 | 額(年調所得税額×102.1%)        |                                  | 52,200    |                |  |  |
| 差引超過  | 額または不足額                 |                                  | -27,409   |                |  |  |

(※)年調所得税額=[差引課税給与所得金額及び算出所得税額]-[住宅借入金等特別控除額]

#### 差引超過額(不足額)について

年調過不足額精算処理で給与データに連動される金額は「差引超過額または不足額(最下行)」 欄の金額(=「[計]の税額(上から3行目)」から「年調年税額(下から2行目)」を引いた金額) となります。

#### 扶養控除の内訳

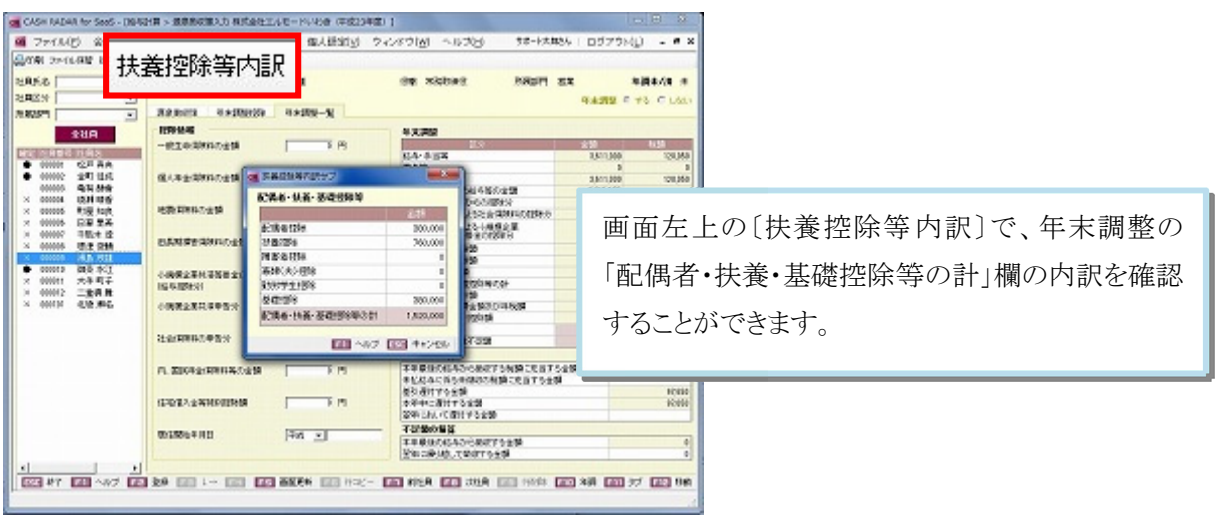

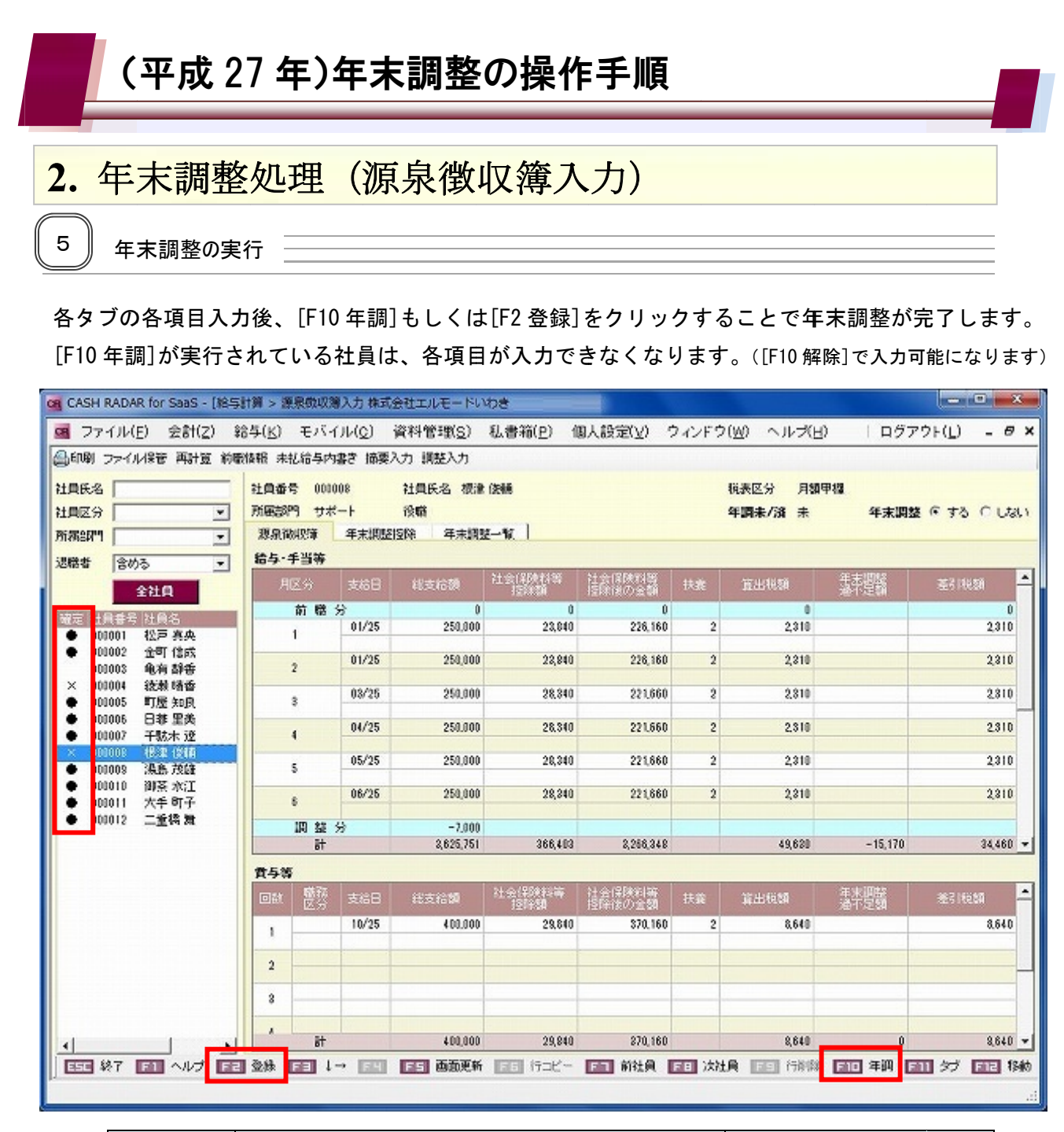

| -        | 年末調整=する                                                                                        | 年末調整=しない              |
|----------|------------------------------------------------------------------------------------------------|-----------------------|
| [F2 登録]  | 入力データの登録〔任意〕<br>※[F10 年調]実行済みの場合は非アクティブ                                                        | 年末調整完了〔必須〕            |
| [F10 年調] | 年末調整完了〔必須〕<br>※ <u>実行する事で[F2 登録]も行われた状態になる</u><br>([F2 登録]が非アクティブになる)<br>※実行後、[F10 解除]に表記変更される | 非アク <b>テ</b> ィブ〔実行不可〕 |

各社員の年調登録状況は、画面左の社員リスト【確定】欄のマークで確認ができます。

| •          | ×           | (空欄)     |
|------------|-------------|----------|
| 年末調整=する    | 年末調整=する     | ケナヨ教ーしたい |
| [F10 年調]済み | [F10 年調]未実行 | 中不調金一しない |

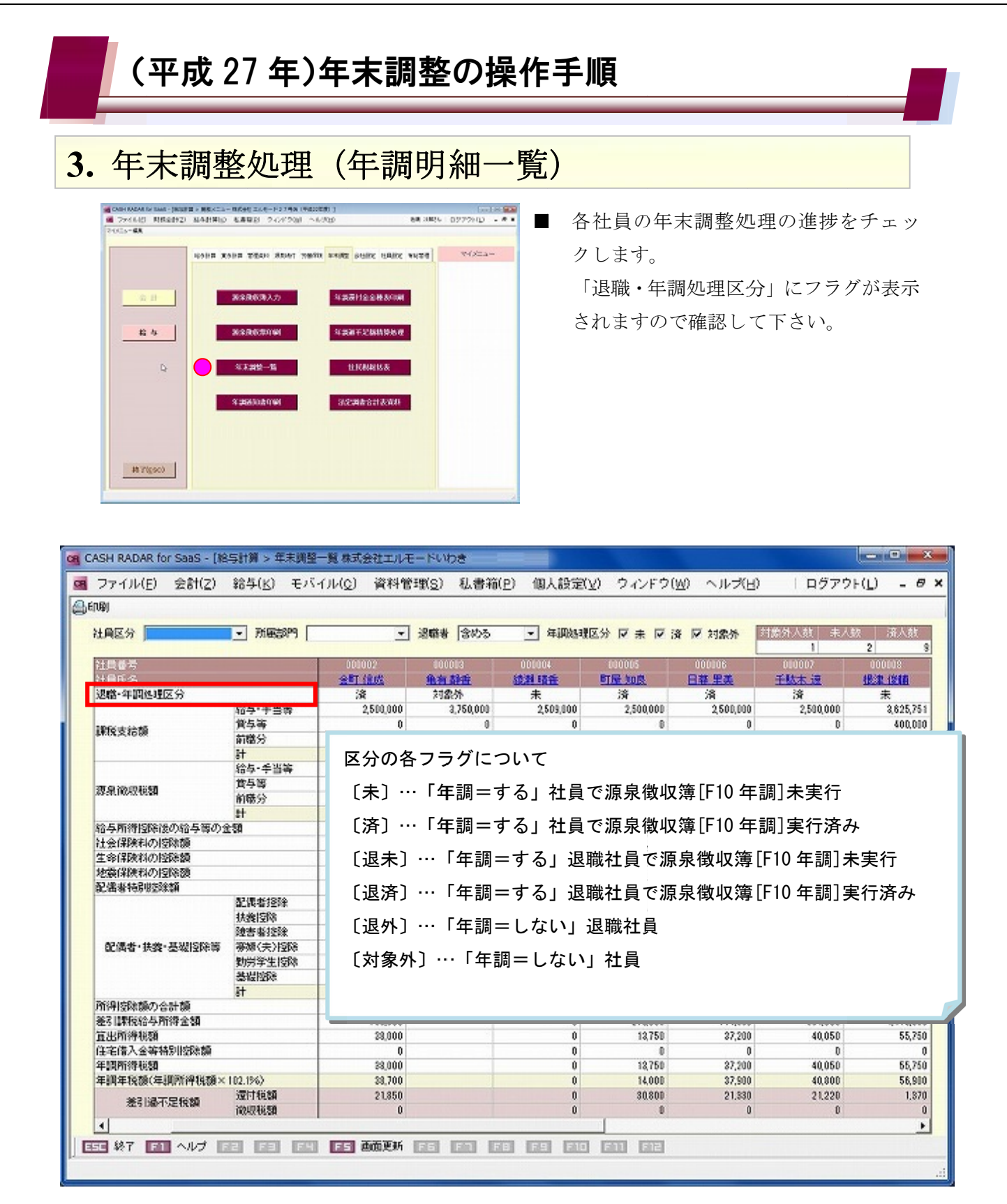

社員の名称をクリックすることで〔源泉徴収簿入力〕にジャンプすることができます。 ジャンプ後に年調明細一覧に戻った際は、[F5 画面更新]をクリックして下さい。 「未」「済」「対象外」のフラグは源泉徴収簿入力画面でも確認できます。(前頁記載)

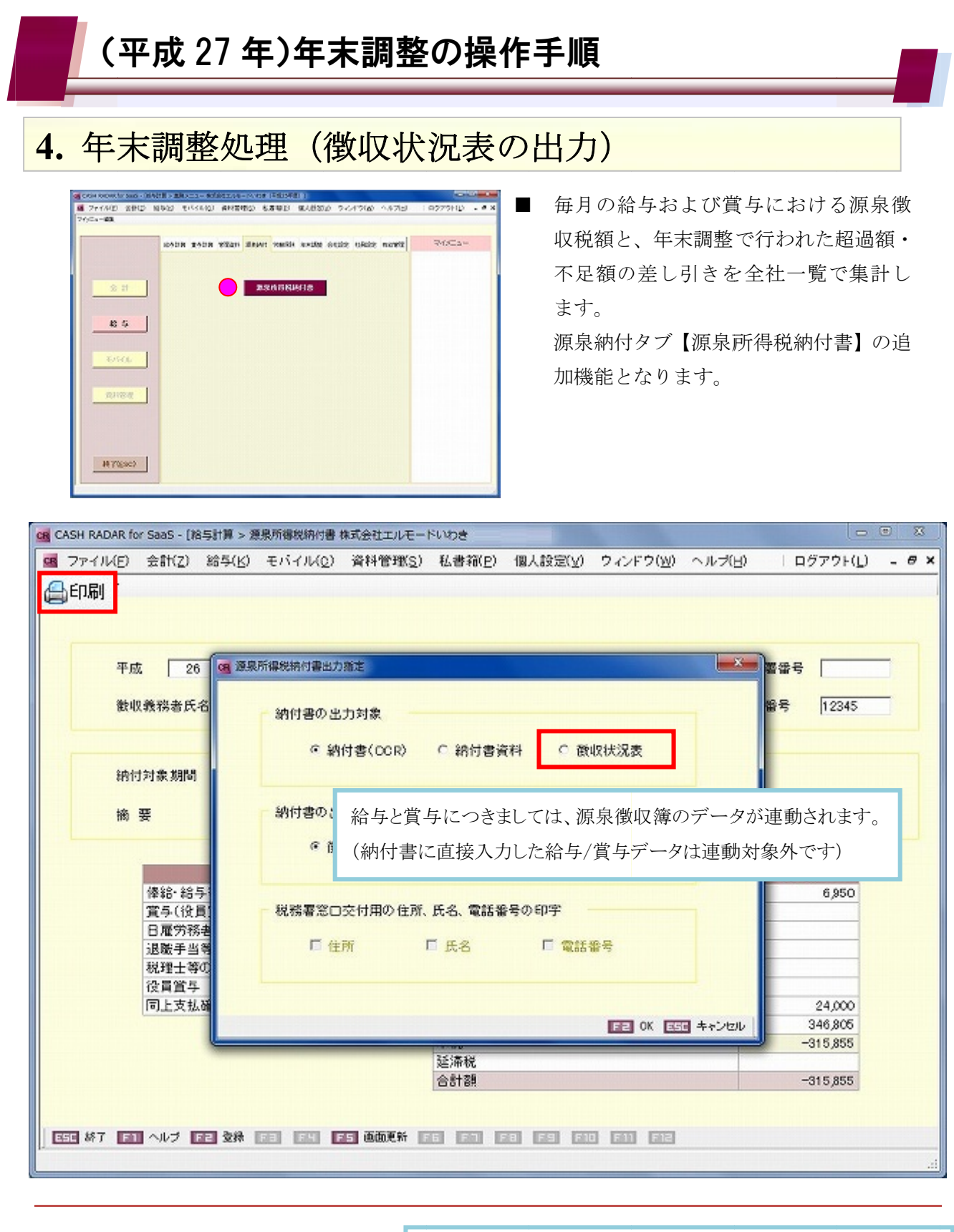

| 8 | 年末調整が未処理の社員がいます。 | (SLR_000076) |
|---|------------------|--------------|
|   |                  | OK           |

源泉所得税納付書の対象期間に「12月」が含まれており、且つ 年末調整が未処理の社員がいる場合は警告が表示されます。 源泉徴収簿で年調処理を行って下さい。 なお、メッセージに対し[OK]をクリックすることで納付書、徴収状 況表の作成は可能となります。

| - 単広地 - 12 24年、1945年301         1         1         1         1         1         1         1         1         1         1         1         1         1         1         1         1         1         1         1         1         1         1         1         1         1         1         1         1         1         1         1         1         1         1         1         1         1         1         1         1         1         1         1         1         1         1         1         1         1         1         1         1         1         1         1         1         1         1         1         1         1         1         1         1         1         1         1         1         1         1         1         1         1         1         1         1         1         1         1         1         1         1         1         1         1         1         1         1         1         1         1         1         1         1         1         1         1         1         1         1         1         1         1         1         1 <th>(X23-<br/>(X23-<br/>(X23-<br/>(X23-<br/>)<br/>(X23-<br/>(X23-<br/>)<br/>(X23-<br/>)<br/>(X23-</th> <th>PDF ファイルで測<br/>す。<br/>ドットプリンタに<br/>対応しておりませ,</th> <th>原泉徴収票を出力し<br/>こよる連続紙印刷に<br/>ん。<br/>★ ★略% ↓ □ヴァウト(L)</th> | (X23-<br>(X23-<br>(X23-<br>(X23-<br>)<br>(X23-<br>(X23-<br>)<br>(X23-<br>)<br>(X23- | PDF ファイルで測<br>す。<br>ドットプリンタに<br>対応しておりませ,                                                                                                    | 原泉徴収票を出力し<br>こよる連続紙印刷に<br>ん。<br>★ ★略% ↓ □ヴァウト(L)                                                                                                    |
|----------------------------------------------------------------------------------------------------|----------------------------------------------------------------------------------------------------|----------------------------------------------------------------------------------------------------|----------------------------------------------------------------------------------------------------|
| 算 > 源泉彻収累印刷株式会社エルモードMobile(<br>私書箱(P) 個人設定(y) ウィンドウ(W)                                                                                                    | 平成27年度)]<br>ヘルブ(日)<br>[ (2015年)                                                                                                    | <br>\$7                                                                                                    | 本 太略そん   ログアウト(L)                                                                                                    |
| (年度 <u>平成27年度</u> )<br>第署番号 32061                                                                                                    | (2015年)                                                                                                    |                                                                                                    |                                                                                                    |
| 注年度 <u>平成27年度</u><br>第署番号 32061                                                                                                    | (2015年)                                                                                                    |                                                                                                    |                                                                                                    |
| 理雷号 00032141                                                                                                    |                                                                                                    |                                                                                                    |                                                                                                    |
| 0 指定 0 全社員                                                                                                    | し の 指定                                                                                                    | 社員のみ 社員選択                                                                                                    |                                                                                                    |
| の順 @ 社員者                                                                                                    | 時間 C 部門                                                                                                    | コード」原                                                                                                    |                                                                                                    |
| 書・扶養親族情報の印字 @ する                                                                                                    | េបង                                                                                                    | x                                                                                                    |                                                                                                    |
| 動物の印字 でする                                                                                                    | C Uta                                                                                                    | N.                                                                                                    |                                                                                                    |
| 長入力の印字 のする                                                                                                    | C しな                                                                                                    | <i>x</i>                                                                                                    |                                                                                                    |
| Fパスワード @ する                                                                                                    | C しない                                                                                                    | 1                                                                                                    |                                                                                                    |
| F2 出力 E2 E3 E3 E3 E3<br>] 1つの PDF ファイルに、<br>社員1人につき1つの P                                                                                                    | F8】F9 F10<br>出力指定した<br>DF ファイルが                                                                                                    | <ul> <li>E11 EE1</li> <li>社員の源泉徴収票を出<br/>作成されます。</li> </ul>                                                                                                    | 出力します。                                                                                                    |
| 保管] パスワード設定も可能で                                                                                                    | すので、印刷る                                                                                                    | そ行わず PDF ファイル                                                                                                    | のまま社員に提供する                                                                                                    |
|                                                                                                    | h 楯室 C 全社 F<br>か 欄 ペ 社員報<br>NH ペ 社員報<br>NH ペ 社員報<br>NH ペ サる<br>A サる<br>A サ<br>A サ<br>A サ<br>A サ<br>A サ<br>A サ<br>A サ<br>A サ<br>A サ<br>A サ<br>A サ<br>A サ<br>A サ<br>A サ<br>A サ<br>A サ<br>A サ<br>A サ                                                                                                    | h 描定<br>小順<br>・ 社員番号順<br>・ 社員番号順<br>・ 社員番号順<br>・ 社員番号順<br>・ する<br>・ しない<br>部情報の印字<br>・ する<br>・ しない<br>部情報の印字<br>・ する<br>・ しない<br>に<br>な力の印字<br>・ する<br>・ しない<br>に<br>のする<br>・ しない<br>に<br>の<br>の<br>の<br>の<br>の<br>の<br>の<br>の<br>の<br>の<br>の<br>の<br>の | hh空 ○ 全社員 ● 格定社員のみ 社員選択<br>加牌 ● 社員番号牌 ○ 部門コード順<br>● する ○ しない<br>● する ○ しない<br>● する ○ しない<br>● する ○ しない<br>■ ができます。<br>■ なしていした社員の源泉徴収票を<br>● たいたプリンクによる連報 |

| · 年末調整処理(湖                                                                 | 原泉徴収票                                      | 印刷)                                                                                                    |
|----------------------------------------------------------------------------|--------------------------------------------|----------------------------------------------------------------------------------------------------|
| 2 プリンタからの印刷について                                                            |                                            |                                                                                                    |
| PDF ファイルをプリンタから印                                                           | 刷する際、AdobeRe                               | eader の設定(調整)が必要な場合があります                                                                                                    |
|                                                                            |                                            |                                                                                                    |
| <ol> <li>PDF ファイルの左エ [ファ</li> <li>メニューー覧から [印刷]</li> </ol>                 | ィル」 をクリック<br>をクリック                         |                                                                                                    |
| ③ 印刷プロパティウインドウ                                                             | っで、ページサイズ                                  | 処理を設定(調整)                                                                                                    |
| ④ 〔OK〕をクリック                                                                |                                            |                                                                                                    |
| erumobi 源泉敬収票_20151113.pdf - Adobe                                         | Acrobat Reader DC                          |                                                                                                    |
| ファイル(F) <u>(**(*) クィントウ(**) へい</u><br>レラ 聞く(o)                             | (H)<br>Ctrl+O                              | (?) 国 サイン-                                                                                                    |
| オンラインで PDF を作成(C)                                                          | Curro                                      |                                                                                                    |
| 日 上書き保存(s)                                                                 | Ctrl+S                                     |                                                                                                    |
| 名前を付けて保存(A)                                                                | Shift+Ctrl+S                               | ▼ 成 27 年 分 給 与 所 得 の 源 泉 敬 収 薫                                                                                                    |
| その他の形式で保存山                                                                 | •                                          |                                                                                                    |
| ファイルを送信心                                                                   | ۲                                          | 総存 資存<br>2,815,000<br>(2,815,000<br>(2,409)<br>(2,202人年<br>(2,202人年<br>(2,202人年)<br>(2,202人年)<br>(2,202人年)                                                                                                    |
| 復帰公                                                                        |                                            |                                                                                                    |
| 閉じる(0)                                                                     | Ctrl+W                                     |                                                                                                    |
| プロパティ <sub>(E)</sub>                                                       | Ctrl+D                                     |                                                                                                    |
| ₽ EP刷(@                                                                    | Ctrl+P                                     | □25:10 10 2 東京都中野区本町2-46-1 テンプフイトフイン26階<br>11日 2 10日 2 10日 2 10日 10 10 10 10 10 10 10 10 10 10 10 10 10                                                                                                    |
|                                                                            |                                            |                                                                                                    |
| 2 C 前数(c): 1 ①                                                             | グレースケール:自黒い<br>ログレースケール:自黒い<br>ロインクノトナーを頼め |                                                                                                    |
| 3 C<br>印刷するペータ<br>4 C ※ すべて(A)                                             | 30000000000000000000000000000000000000     | RとフォームMU<br>ポレンスームMU<br>ボームMU<br>ボームMU<br>ボームMU<br>ボームMU<br>ボームMU<br>ボームMU<br>ボームMU<br>ボームMU<br>ボームMU<br>ボーム<br>ボーム<br>ボーム<br>ボーム<br>ボーム<br>ボーム<br>ボーム<br>ボーム                                                                                                    |
| - ○現在のページm<br><u>5</u> C ○ページ指定m 1                                         |                                            | 1 金泉田りた合泉田川北田道田川(七田八田田<br>主紀の一版内 その上田 のおは田 市田市市の田<br>一日 日 日 日 日 日 日 日 日 日 日 日 日 日 日 日 日 日 日                                                                                                     |
| ▶ 単粒オプション<br>最) ページサイズ効理()                                                 |                                            | #1:300 P (100 P (100 |
| 終 サイズの ポスター                                                                | 複数 小冊子                                     | 297.01 x 210.02 ⊇1 J<br>297.01 x 210.02 ⊇1 J<br>207.01 x 210.02 ⊇1 J                                                                                                    |
| ● 2702017)<br>● 2710<br>● 2710<br>● 37.0<br>● 37.0<br>● 37.0<br>● 第次ページを練小 | ページサイズ処                                    | 理[合わせる][特大ページを縮小]などを選択して                                                                                                    |
| 『 ● ひ カスタム信率: 100 %     『 POP のページサイズに合わせて用紙を選択                            | 調整して下さい。                                   |                                                                                                    |
| 一用紙の英語に印刷(m)<br>由金。                                                        |                                            |                                                                                                    |
| (3)(2)<br>◎ 目動縦 / 衝(0)<br>◎ 縦                                              |                                            |                                                                                                    |
| 0 100                                                                      |                                            |                                                                                                    |
| <i>⊙ 6</i> ¢                                                               |                                            | < )<br>1/1 </td                                                                                                    |

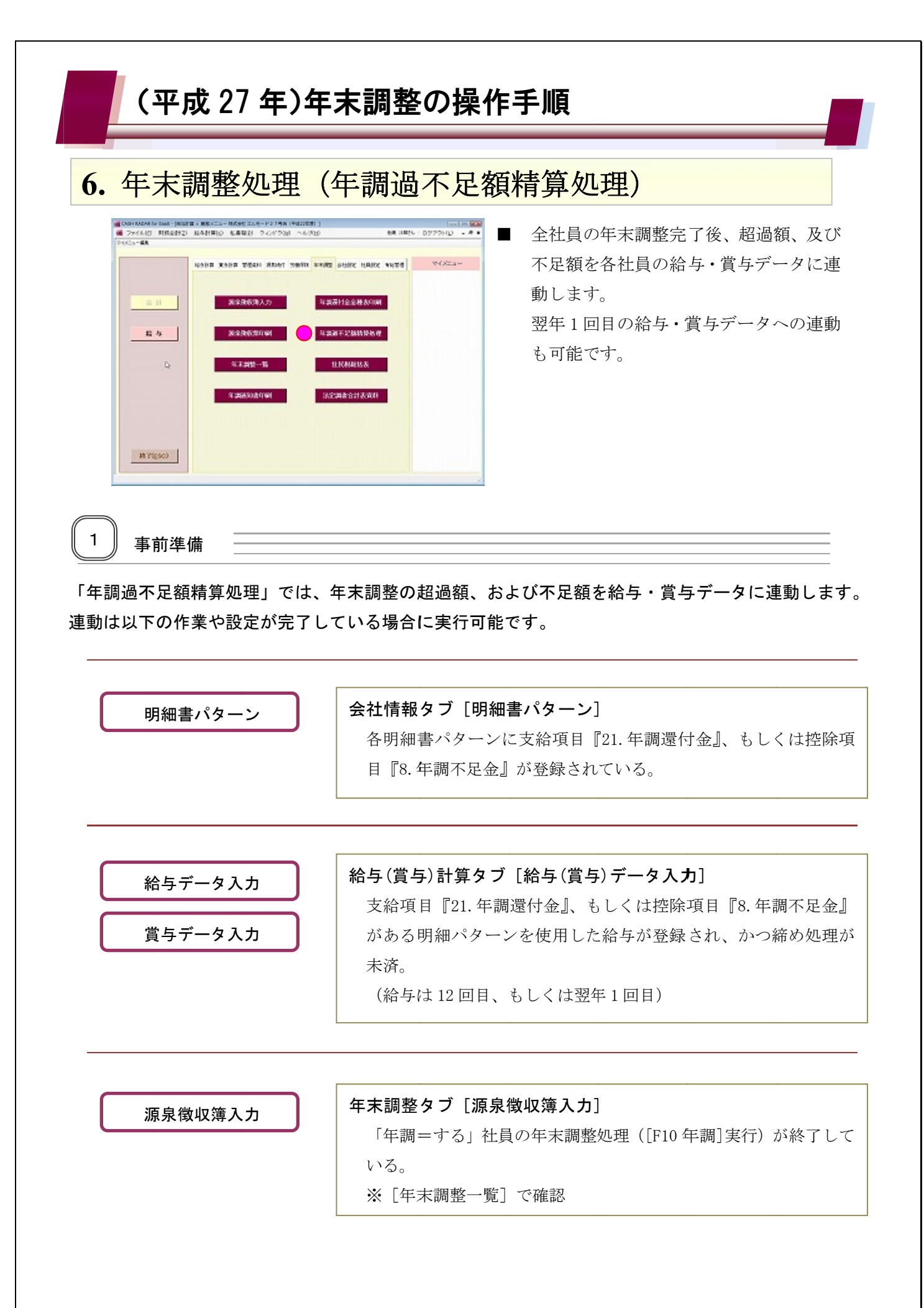

|                                      | (平成 27 年                                                                                                    | E)年末調整の操作手順                                                                                                    |  |  |  |  |
|--------------------------------------|----------------------------------------------------------------------------------------------------|----------------------------------------------------------------------------------------------------|--|--|--|--|
| 6.                                   | 年末調整処理                                                                                                    | 理(年調過不足額精算処理)                                                                                                    |  |  |  |  |
| 2                                    | 精算処理                                                                                                    |                                                                                                    |  |  |  |  |
|                                      | SH RADAR for SaaS - 「給与計算 > 年                                                                                                    | 選択不足確理算処理 株式会社エルモード中野店(平成27年度))                                                                                                    |  |  |  |  |
| <b>B</b> 7                           | 2アイル(F) 業務(G) 私書箱(P                                                                                                    | ) 個人設定(V) ウィンドウ(W) ヘルプ(H) サポート太郎さん   ログアウト(L) – 🗗 🗙                                                                                                    |  |  |  |  |
|                                      |                                                                                                    |                                                                                                    |  |  |  |  |
|                                      | ③ 進来, 輻时区力 "                                                                                                    |                                                                                                    |  |  |  |  |
|                                      |                                                                                                    | 明細パターン 精算対象 支給/控除項目指定 精算 結果                                                                                                    |  |  |  |  |
|                                      | 止 11頁<br>役員                                                                                                    | (1) (1) (1) (1) (1) (1) (1) (1) (1) (1)                                                                                                    |  |  |  |  |
|                                      | N-++5                                                                                                    | アルパイト 徴収ノ遠付額 年調還付金 □                                                                                                    |  |  |  |  |
|                                      |                                                                                                    |                                                                                                    |  |  |  |  |
|                                      |                                                                                                    | 各項目を選択・設定後に[F2 実行]をクリックします。                                                                                                    |  |  |  |  |
|                                      |                                                                                                    | 選択された給与(賞与)に、過不足額が連動します。                                                                                                    |  |  |  |  |
|                                      |                                                                                                    | ス変務手当 ス変務手当 ス変務手当                                                                                                    |  |  |  |  |
|                                      |                                                                                                    | 27D-260/ 12A56/ V /12A60                                                                                                    |  |  |  |  |
|                                      |                                                                                                    | 時間外手当 平日深夜 休日労働 休日深夜     0 0 23.000                                                                                                    |  |  |  |  |
|                                      | ₽                                                                                                    | 時間外手当 平日深夜 体日労働 体日深夜     ○ 23.00     ○ 23.00     ○ 23.00     ○ 23.00     ○ 23.00     ○ 23.00     ○ 23.00     ○ 23.00     ○ 23.00     ○ 23.00     ○ 23.00     ○ 23.00     ○ 23.00     ○ 23.00     ○ 23.00     ○ 23.00     ○ 23.00     ○ 23.00     ○ 23.00     ○ 23.00     ○ 23.00     ○ 23.00     ○ 23.00     ○ 23.00     ○ 23.00     ○ 23.00     ○ 23.00     ○ 23.00     ○ 23.00     ○ 23.00     ○ 23.00     ○ 23.00     ○ 23.00     ○ 23.00     ○ 23.00     ○ 23.00     ○ 23.00     ○ 23.00     ○ 23.00     ○ 23.00     ○ 23.00     ○ 23.00     ○ 23.00     ○ 23.00     ○ 23.00     ○ 23.00     ○ 23.00     ○ 23.00     ○ 23.00     ○ 23.00     ○ 23.00     ○ 23.00     ○ 23.00     ○ 23.00     ○ 23.00     ○ 23.00     ○ 23.00     ○ 23.00     ○ 23.00     ○ 23.00     ○ 23.00     ○ 23.00     ○ 23.00     ○ 23.00     ○ 23.00     ○ 23.00     ○ 23.00     ○ 23.00     ○ 23.00     ○ 23.00     ○ 23.00     ○ 23.00     ○ 23.00     ○ 23.00     ○ 23.00     ○ 23.00     ○ 23.00     ○ 23.00     ○ 23.00     ○ 23.00     ○ 23.00     ○ 23.00     ○ 23.00     ○ 23.00     ○ 23.00     ○ 23.00     ○ 23.00     ○ 23.00     ○ 23.00     ○ 23.00     ○ 23.00     ○ 23.00     ○ 23.00     ○ 23.00     ○ 23.00     ○ 23.00     ○ 23.00     ○ 23.00     ○ 23.00     ○ 23.00     ○ 23.00     ○ 23.00     ○ 23.00     ○ 23.00     ○ 23.00     ○ 23.00     ○ 23.00     ○ 23.00     ○ 23.00     ○ 23.00     ○ 23.00     ○ 23.00     ○ 23.00     ○ 23.00     ○ 23.00     ○ 23.00     ○ 23.00     ○ 23.00     ○ 23.00     ○ 23.00     ○ 23.00     ○ 23.00     ○ 23.00     ○ 23.00     ○ 23.00     ○ 23.00     ○ 23.00     ○ 23.00     ○ 23.00     ○ 23.00     ○ 23.00     ○ 23.00     ○ 23.00     ○ 23.00     ○ 23.00     ○ 23.00     ○ 23.00     ○ 23.00     ○ 23.00     ○ 23.00     ○ 23.00     ○ 23.00     ○ 23.00     ○ 23.00     ○ 23.00     ○ 23.00     ○ 23.00     ○ 23.00     ○ 23.00     ○ 23.00     ○ 23.00     ○ 23.00     ○ 23.00     ○ 23.00     ○ 23.00     ○ 23.00     ○ 23.00     ○ 23.00     ○ 23.00     ○ 23.00     ○ 23.00     ○ 23.00     ○ 23.00     ○ 23.00     ○ 23.00     ○ 23.00     ○ 23.00     ○ 23.00 |  |  |  |  |
|                                      | <b>₽</b>                                                                                                    | 時間外手当         平日深液         体日労働         体日深液           2         0         23.00         23.00           2         次動資源         運動手過         25,600         第第表:400           2         5,800         5,800         5,800                                                                                                    |  |  |  |  |
|                                      | <b>⊳</b>                                                                                                    | 時間外手当         平日深液         休日深液         休日深液           0         0         23.00         (休日深液           2         欠熱避強         運動手過         (休日深液           3         0         86900         25,600           3         5,800         5,800         531,400           5,800         5,800         5,800         419,200                                                                                                    |  |  |  |  |
| 850                                  | k7 ■1 ヘルプ F2 ∋                                                                                                    |                                                                                                    |  |  |  |  |
| <b>1</b> 850                         | は<br>あて ■■ ヘルプ F2 美                                                                                                    | 時間外手当         日 深夜         休日深夜         休日深夜           2         欠助短短         23.00         年調運付金         第秋支総額           2         欠助短短         25,600         25,600         25,600           2         5,900         25,600         21,400         25,600           2         5,900         1419,200         419,200         419,200                                                                                                    |  |  |  |  |
|                                      | ▶ ▶ ▶ ■ NUT F2 5 ● ● ● ●                                                                                                    | 第日日か子当       第日 深夜       年日 深夜       年日 深夜       第日 深夜         文計加野後       運動手当       3300       年調 還付金       第1 800         第5,000       第1 800       25,600       非課紙支給額         第1 80       5,000       支給額合計       419,200         第7       第1 80       第1 80       1419,200         第7       第1 80       第1 80       1419,200         第6       第1 80       第1 80       1419,200         第6       第1 80       第1 80       1419,200         第7       第1 80       第1 80       1419,200         第7       第1 80       第1 80       1419,200         第7       第1 80       第1 80       1419,200         第6       第1 80       181 80       1419,200         第7       第1 80       181 80       181 80         第7       第1 80       191 80       191 80         第7       第1 80       191 80       191 80         第7       第1 80       191 80       191 80         第7       第1 80       191 80       191 80         第7       第1 80       191 80       191 80         第8       第1 80       191 80       191 80         第8                                                                                                    |  |  |  |  |
| 1                                    | ▶ ▶ ▶ ▶ ■ へいき ● ■ へいき ● ■ のいき ● ● </td <td>第時間9月手当       第日第六       #日第六       #日第六         文號語路       23.00       年調還付金       第日次支援部         25,600       #日第六       25,600       #日第六         第行       15       15       15       15         約       15       15       15       15       15         約       15       15       15       15       15         約       15       15       15       15       15         約       15       15       15       15       15       15         約       15       15       15       15       15       15       15         約       15       15       15       15       15       15       15       15       15       15       15       15       15       15       15       15       15       15       15       15       15       15       15       15       15       15       15       15       15       15       15       15       15       15       15       15       15       15       15       15       15       15       15       15       15       15       15       15       15       15</td>                                                                                                    | 第時間9月手当       第日第六       #日第六       #日第六         文號語路       23.00       年調還付金       第日次支援部         25,600       #日第六       25,600       #日第六         第行       15       15       15       15         約       15       15       15       15       15         約       15       15       15       15       15         約       15       15       15       15       15         約       15       15       15       15       15       15         約       15       15       15       15       15       15       15         約       15       15       15       15       15       15       15       15       15       15       15       15       15       15       15       15       15       15       15       15       15       15       15       15       15       15       15       15       15       15       15       15       15       15       15       15       15       15       15       15       15       15       15       15       15       15       15       15       15       15                                                                                                    |  |  |  |  |
| 1                                    | ▶ ▶ ▶ ■ ■                                                                                                    | 第時間外手当       第日深放       年日深放       第日深放       第日       第日       第日       <                                                                                                    |  |  |  |  |
|                                      | は     「     「     」     、     「     」     「     」     、     「     」     、     「     」     、     に     」     に     に     に     に     に     に     に     に     に     し     、     、     、     、     、     、     、     、     、     、     、     、     、     、     、     、     、     、     、     、     、     、     、     、     、     、     、     、     、     、     、     、     、     、     、     、     、     、     、     、     、     、     、     、     、     、     、     、     、     、     、     、     、     、     、     、     、     、     、     、     、     、     、     、     、     、     、     、     、     、     、     、     、     、     、     、     、     、     、     、     、     、     、     、     、     、     、     、     、     、     、     、     、     、     、     、     、     、     、     、     、     、     、     、     、     、     、     、     、     、     、     、     、     、     、     、     、     、     、     、     、     、     、     、     、     、     、     、     、     、     、     、     、     、     、     、     、     、     、     、     、     、     、     、     、     、     、     、     、     、     、     、     、     、     、     、     、     、     、     、     、     、     、     、     、     、     、     、     、     、     、     、     、     、     、     、     、     、     、     、     、     、     、     、     、     、     、     、     、     、     、     、     、     、     、     、     、     、     、     、     、     、     、     、     、     、     、     、     、     、     、     、     、     、     、     、     、     、     、     、     、     、     、     、     、     、     、     、     、     、     、     、     、     、     、     、     、     、     、     、     、     、     、     、     、     、     、     、     、     、     、     、     、     、     、     、     、     、     、     、     、     、     、     、     、     、     、     、     、     、     、     、     、     、     、     、     、     、     、     、     、     、     、     、     、     、     、     、     、     、     、     、     、     、     、     、     、     、     、     、     、     、     、     、     、     、     、     、     、     、     、     、 | 第時時時手当       第日深市       第日深市       第日深市       第日深市       第日第市       第日第市       第日第市       第日第市       第日第市       第日第市       第日第市       第日第市       第日第市       第日第市       第日第市       第日第市       第日第市       第日第市       第日第市       第日第日       第日第日       第日                                                                                                    |  |  |  |  |
| 1<br>2<br>3<br>4                     | <ul> <li></li></ul>                                                                                                    | 第時時時時期       第日第次       第日第次       第目第二       第目第二       第目第二       第目第二       第二       第二       第二       第二       第二       第二       第二       第二       第二       第二       第二       第二       第二       第二       第二       第二       第二       第二       第二       第二       第二       第二       第二       第二       第二       第                                                                                                    |  |  |  |  |
|                                      | <ul> <li>▶</li> <li>▶</li> <li>▶<th></th></li></ul>                                                                                                    |                                                                                                    |  |  |  |  |
|                                      | <ul> <li>▶</li> <li>▶</li> <li>▶<th></th></li></ul>                                                                                                    |                                                                                                    |  |  |  |  |
|                                      | ・ 新 の 理 区 分 、 に 、 、 、 、 、 、 、 、 、 、 、 、 、 、 、 、 、                                                                                                    | ##19/#5       #15/80       #15/80       #15/80       #15/80       #15/80       #15/80       #15/80       #15/80       #15/80       #15/80       #15/80       #15/80       #15/80       #15/80       #15/80       #15/80       #15/80       #15/80       #15/80       #15/80       #15/80       #15/80       #15/80       #15/80       #15/80       #15/80       #15/80       #15/80       #15/80       #15/80       #15/80       #15/80       #15/80       #15/80       #15/80       #15/80       #15/80       #15/80       #15/80       #15/80       #15/80       #15/80       #15/80       #15/80       #15/80       #15/80       #15/80       #15/80       #15/80       #15/80       #15/80       #15/80       #15/80       #15/80       #15/80       #15/80       #15/80       #15/80       #15/80       #15/80       #15/80       #15/80       #15/80       #15/80       #15/80       #15/80       #15/80       #15/80       #15/80       #15/80       #15/80       #15/80       #15/80       #15/80       #15/80       #15/80       #15/80       #15/80       #15/80       #15/80       #15/80       #15/80       #15/80       #15/80       #15/80       #15/80       #15/80       #15/80       #15/80       #15/80       #15/80                                                                                                    |  |  |  |  |
|                                      | ・ 新丁          ・ 「三 」         ・ 「三 」         ・ 「三 」         ・ 「三 」         ・ 「三 」         ・ 「三 」         ・ 「三 」         ・ 「三 」         ・ 「二 」         ・ 「二 □         ・ 「二 □         ・ 「二 □         ・ 「二 □         ・ 「二 □         ・ 「二 □         ・ 「二 □         ・ 「         ・ 「         ・ 「                                                                                                    | <b>1</b> (1) (1) (1) (1) (1) (1) (1) (1) (1) (1)                                                                                                    |  |  |  |  |
| 1<br>2<br>3<br>4<br>5<br>6<br>7<br>8 | ・ ・ ・ ・ ・ ・ ・ ・ ・ ・ ・ ・ ・ ・ ・ ・ ・ ・ ・                                                                                                    | #1000000000000000000000000000000000000                                                                                                    |  |  |  |  |
|                                      | ・         ・         に         ・                                                                                                    | #1000000000000000000000000000000000000                                                                                                    |  |  |  |  |
|                                      | ・ ・ ・ ・ ・ ・ ・ ・ ・ ・ ・ ・ ・ ・ ・ ・ ・ ・ ・                                                                                                    | <b>*</b> 田 (1) (1) (1) (1) (1) (1) (1) (1) (1) (1)                                                                                                    |  |  |  |  |
|                                      | ・ ・ ・ ・ ・ ・ ・ ・ ・ ・ ・ ・ ・ ・ ・ ・ ・ ・ ・                                                                                                    | Fight Fight                |  |  |  |  |

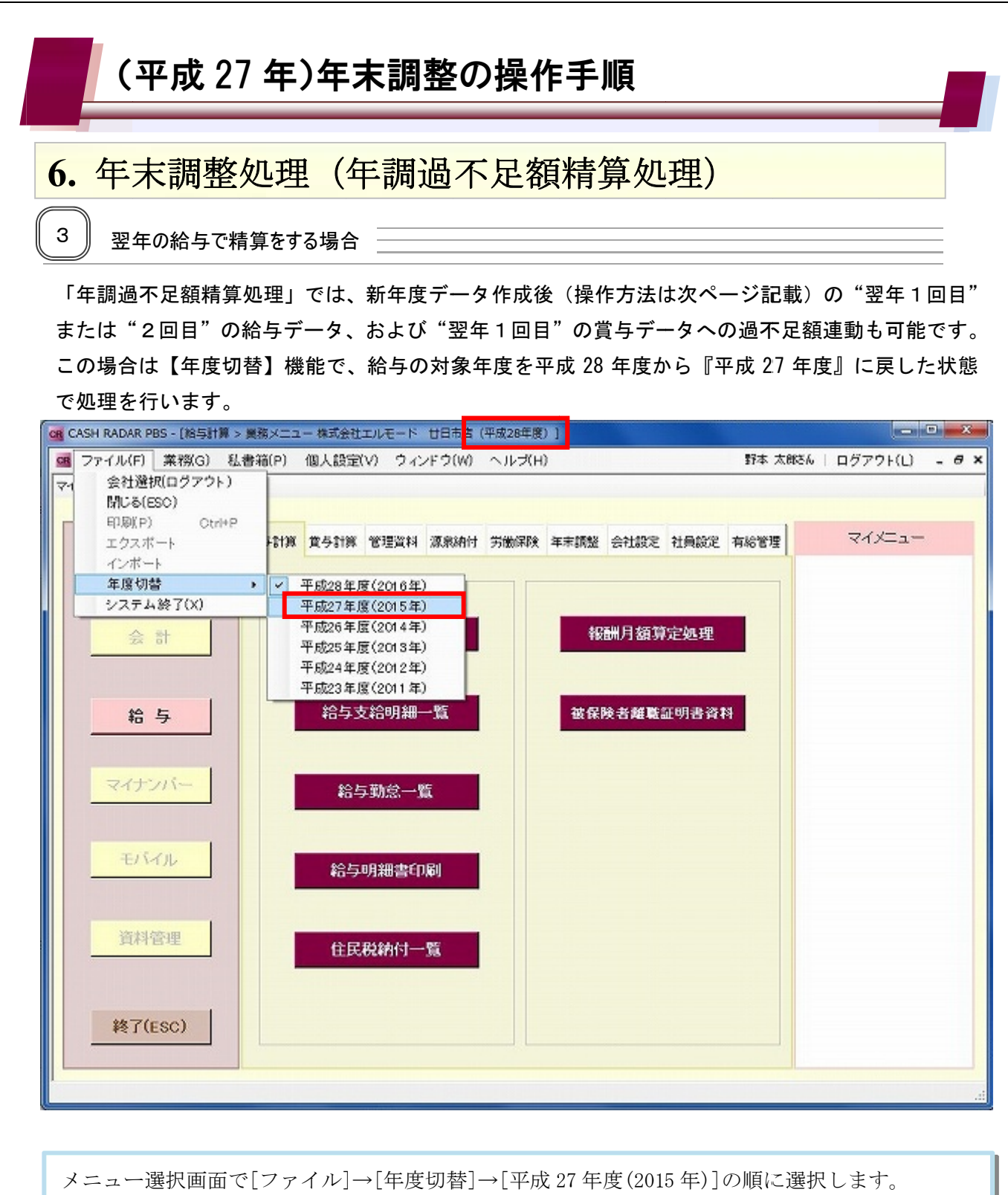

メニュー選択画面で[ファイル]→[年度切替]→[平成 27 年度(2015 年)]の順に選択します。 これにより、前年=平成 27 年度の「年調過不足額精算処理」を新しい年=平成 28 年度の給与・賞 与に対して実行することができます。

(平成27年)年末調整の操作手順 7. 新年度データ作成 1 事前作業(締め処理) 年度更新=「新年度データ作成」を行うことで、新年度(平成 28 年)の給与計算を始めることが できます。 この作業を行うためには、給与・賞与データ入力の「締め処理」がすべての月区分で実行されてい る必要があります。

なお、全社員の年末調整の完了は必須条件ではありません。

| CASH RAD                              | AR PBS - [] | 給与計算 > 給与データ入力              | 株式会社エルモード 廿日            | 市店(平成27年度)         | 1                     |                  |               |              | - •   | 23 |
|---------------------------------------|-------------|-----------------------------|-------------------------|--------------------|-----------------------|------------------|---------------|--------------|-------|----|
| 締め処理                                  | 12) 菜粉      | \$(G) 私書箱(P) 個ノ             | 、設定(V) ウィンドウ(V          | V) ヘルゴ(H)          |                       |                  | 野本 太郎さん       | ログアウト        | (L) - | θ× |
| 対象年度                                  | Ŧ           | 成27年度(2015年)<br>10日 20日 30日 | 3 408 508               | 道?<br>60日 70日      | \$/臨時区分<br>  8回日   80 | ☞ 通常:<br>0目 10回目 | 支給 C          | 臨時支結<br>12回日 |       |    |
| 給与データ                                 | 入力 算定       | 2月変更新処理 各種(                 | <b>泉映判定処理</b>           |                    |                       |                  |               |              |       | _  |
| 5+ @                                  | a B         | 11月<br>王(107年10月            | 医原 平成 2 年 1 2 日         |                    |                       |                  |               |              |       |    |
| 門際                                    | 和暦          | 平成28年01月05日                 | 平成27年12月<br>平成28年01月05日 |                    |                       |                  |               |              |       |    |
| 支給日                                   | 西厝          | 2016/01/05                  | (were_01+               |                    |                       | <b>x</b>         |               |              |       |    |
| 所定勤                                   | 務日数         | 0.0                         | 58-97 - 9 A /J          |                    |                       |                  |               |              |       |    |
|                                       |             |                             | 2 12回日の総                | め処理を実行します。<br>(はい) | T) <u>rins</u> (      | N                |               |              |       | ×  |
| 1 1 1 1 1 1 1 1 1 1 1 1 1 1 1 1 1 1 1 | EI AIV      | ブロロ 登録 国目 日                 | 出 医5 画面更新 FI            | 1 社員別入力 📑          | 一覧入力                  | FS F10           | <b>EII</b> 97 | FIE          |       |    |

最終の給与ならびに賞与の区分にカーソルがある状態で、画面左上の〔締め処理〕をクリックし ます。(画面は給与データ入力)

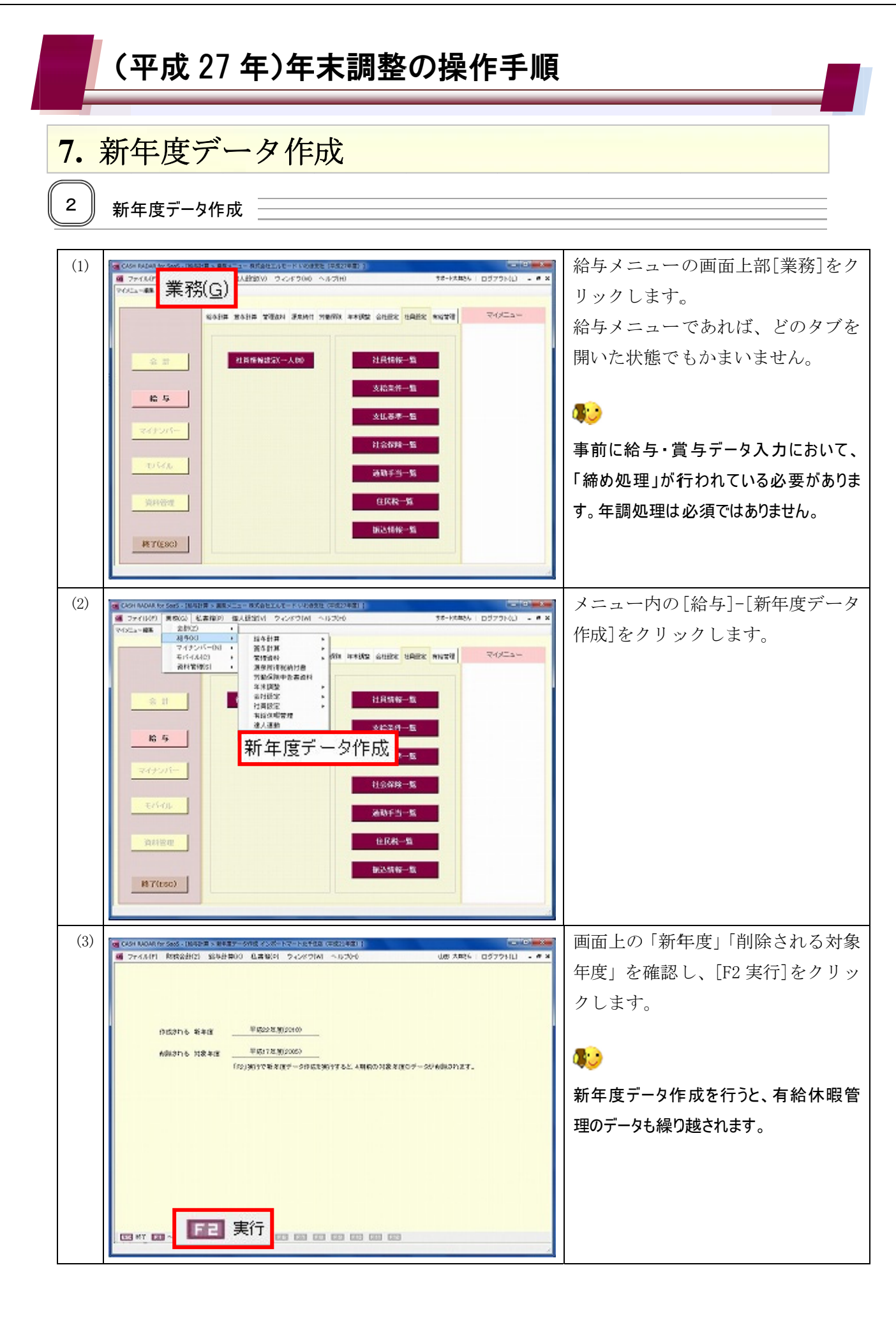

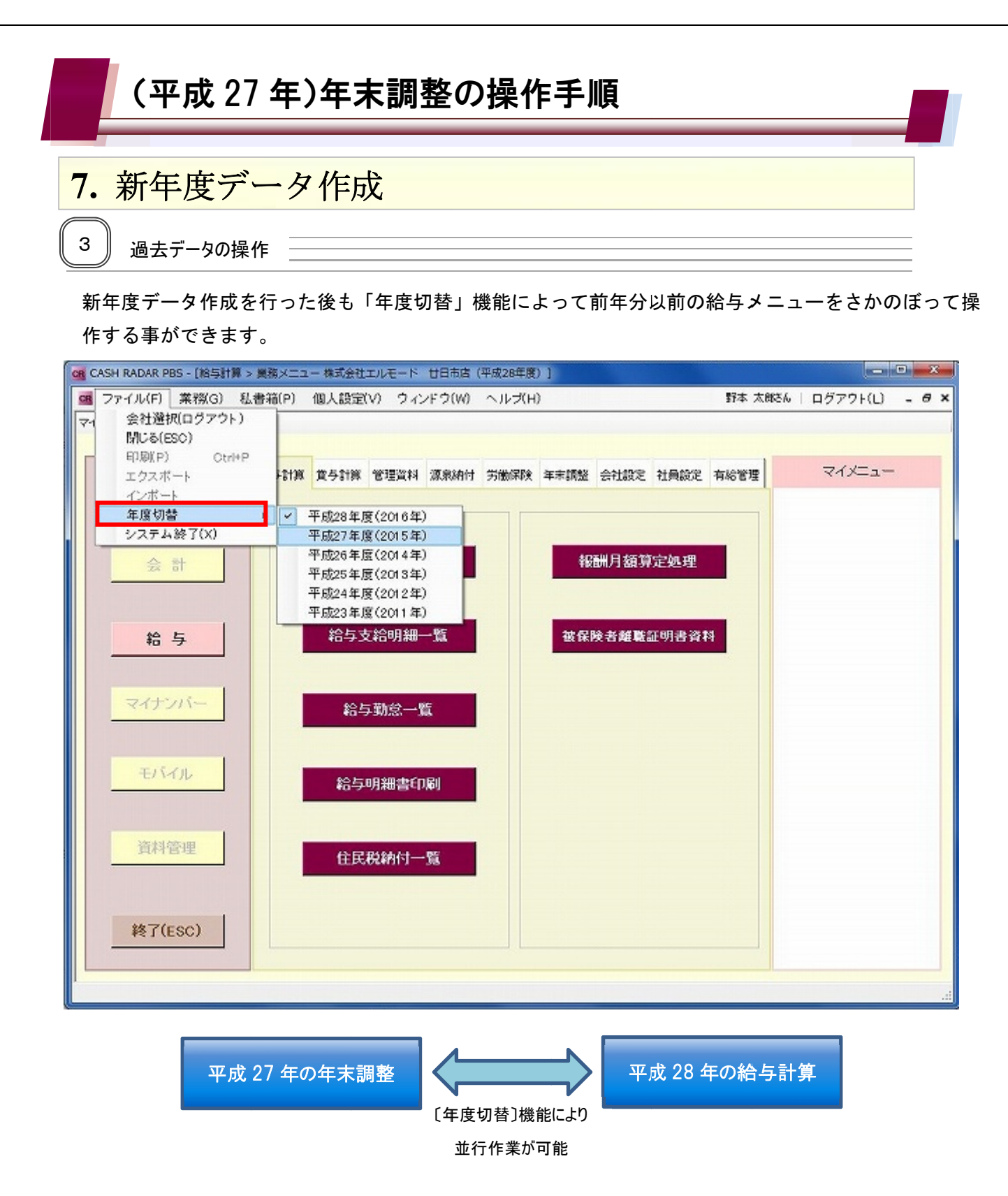

なお、年度切替で過去の給与データや社員データを修正することも可能ですが、それらの修正は新年度のデータには反映されません。

*平成 27 年 11 月 18 日 NMCサポートセンター*